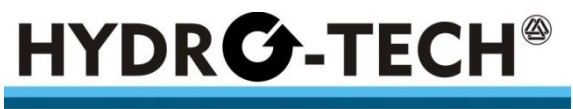

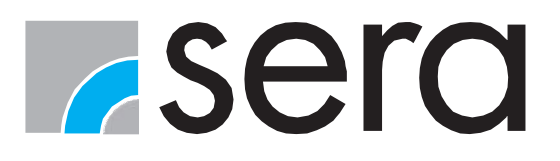

HENNLICH s.r.o.

# Provozní návod

# OVLÁDÁNÍ Pro+

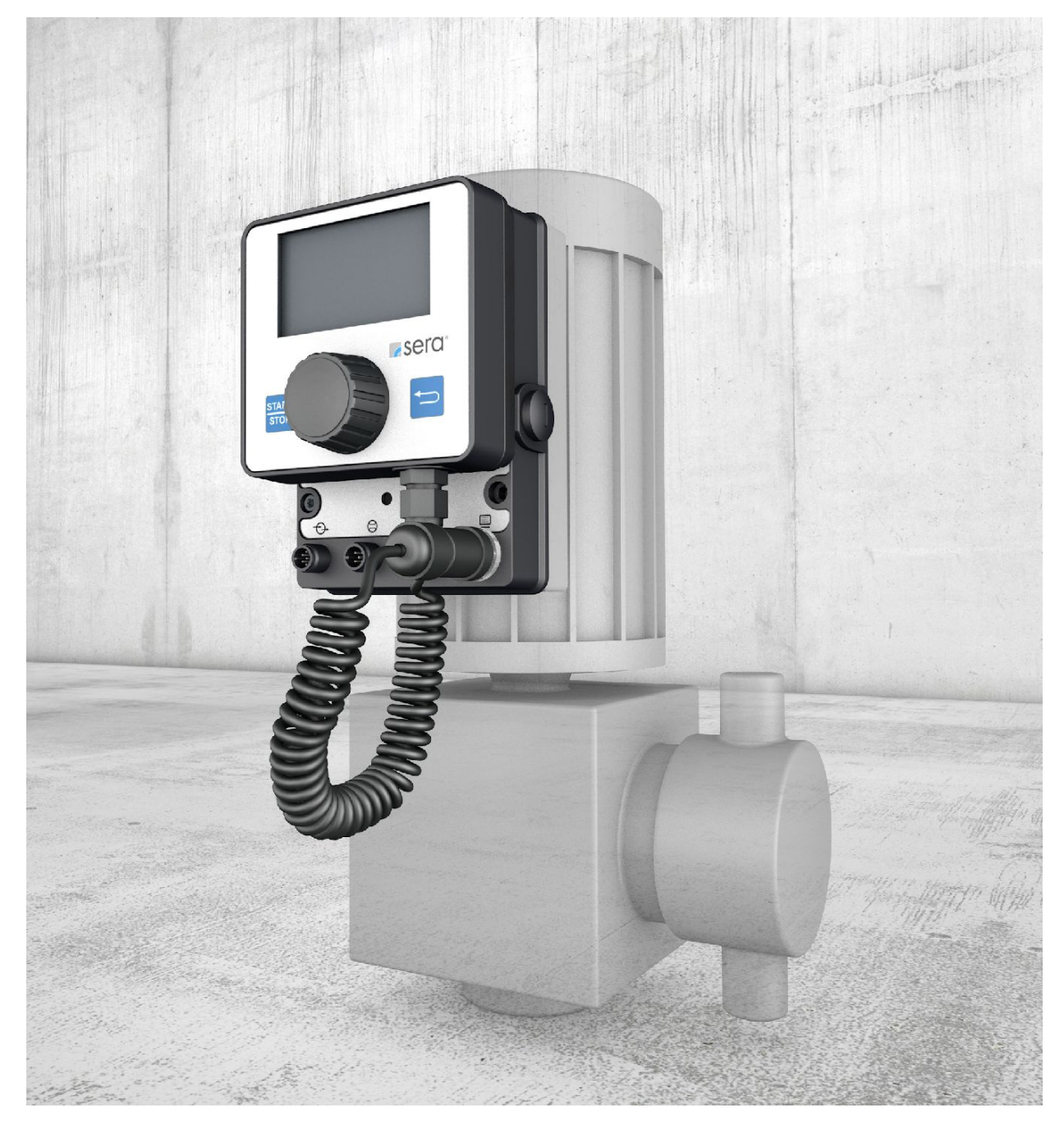

Překlad provozního návodu! V případě pochyb je nutno vždy použít originální provozní návod. PROVOZNÍ NÁVOD CZ POZNÁMKA

Návod uschovejte pro budoucí použití!

# A POZOR

Technické změny vyhrazeny!

#### Předpis kvality

Systém řízení kvality a zabezpečení jakosti **sera** je certifikován dle DIN EN ISO 9001: 2015.

Výrobky sera odpovídají platným bezpečnostním předpisům a předpisům pro předcházení havárií.

#### Informace o tomto návodu

Speciální pokyny v této příručce jsou označeny textem a ikonami.

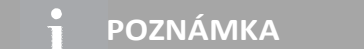

Poznámky nebo pokyny, které usnadní práci a zajistí bezpečný provoz.

# POZOR

Nedodržení těchto bezpečnostních pokynů může mít za následek chybnou funkci nebo věcné škody.

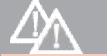

<u>/!\</u>

VAROVÁNÍ

Nedodržení těchto bezpečnostních pokynů může vést k poškození majetku a osobní újmu.

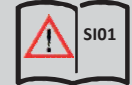

Upozornění na základě bezpečnostních pokynů SI01.

Tento provozní návod je rozdělen do následujících hlavních oblastí::

| DOPRAVA & SKLADOVÁNÍ                   | Stránka 6  |
|----------------------------------------|------------|
| POPIS VÝROBKU                          | Stránka 7  |
| TECHNICKÉ ÚDAJE                        | Stránka 8  |
| ELEKTRICKÉ PŘIPOJENÍ                   | Stránka 9  |
| OVLÁDÁNÍ                               | Stránka 12 |
| ANALÝZA PORUCH /ŘEŠENÍ PROBLÉMŮ        | Stránka 46 |
| ÚDRŽBA / VYŘAZENÍ Z PROVOZU /LIKVIDACE | Stránka 48 |

#### **OBSAH**

| DOPRAVA & SKLADOVÁNÍ                        | 6  |
|---------------------------------------------|----|
| Obecně                                      |    |
| Skladování                                  |    |
| ΡΟΡΙς ΥΫ́ ROBKU                             |    |
| Přinciení černadla                          | 7  |
| Nyládací elementy                           |    |
| Příclušenetví                               |    |
|                                             |    |
| TECHNICKÁ DATA                              | 9  |
| ELEKTRICKÁ DATA                             | 9  |
| OKOLNÍ PODMÍNKY                             |    |
| TEPLOTNÍ ÚDAJE                              | 9  |
| Elektrické rozhraní                         |    |
| ELEKTRICKÉ PŘIPOJENÍ                        | 10 |
| OVLÁDÁNÍ                                    |    |
| Navigace                                    |    |
| Start up (první uvedení do provozu).        | 13 |
| I ED-ukazatel provozních stavů              |    |
| Menu                                        |    |
| Druhy provozu                               |    |
| Druh provozu RUČNÍ                          |    |
| Druh provozu IMPULS (interní řídicí napětí) |    |
| Druh provozu ANALOG                         |    |
| Druh provozu ŠARŽE                          |    |
| Šaržový režim ANALOG                        |    |
| Šaržový režim RUČNÍ                         |    |
| Šaržový režim IMPULS                        |    |
| Šaržový režim RECEPT                        |    |
| Druh provozu ČASOVAČ                        |    |
| Vstupy-/ Výstupy                            |    |
| Vstup 1 (digitální)                         |    |
| Vstup 2 a 3 (digitální/analogový)           |    |
| Výstupy 1 a 2 (digitální)                   |    |
| Analogový výstup                            |    |
| Extra                                       |    |
| Slow-Mode (čerpadlo s krokovým motorem)     |    |
| Regulace otáček (membránové čerpadlo)       |    |
| Hranice otáček                              |    |
| Kontrola dávkování                          |    |
| Kontrola poškození membrány                 |    |
| Hladina                                     |    |
| Systém                                      |    |
| Reč                                         |    |
| Displej                                     |    |
| SD-Karta                                    |    |
| Udrzba                                      |    |
| Uas                                         |    |
|                                             |    |
| Prenos dal                                  |    |
| Vyrophi naslaveni                           |    |
| Nalibrace ukazatele proudeni                |    |

| Info                                    | 44 |
|-----------------------------------------|----|
| Hlášení                                 | 44 |
| Nastavení (Parametry)                   | 45 |
| ANALÝZA PORUCH / ŘEŠENÍ PROBLÉMŮ        | 47 |
| ÚDRŽBA / VYŘAZEN9 Z PROVOZU / LIKVIDACE | 49 |
| Údržba a čištění                        | 49 |
| Vyřazení z provozu                      | 49 |
| Likvidace                               | 49 |
| AKTUALIZACE SOFTWARU                    | 50 |

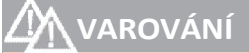

Je třeba dodržovat a řídit se Bezpečnostními pokyny! Viz další "Bezpečnostní pokyny". Při nedodržení bezpečnostních pokynů může dojít k ohrožení lidí, stroje a životního prostředí.

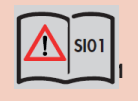

#### Obecné

**sera** produkty jsou testovány před odesláním z výrobního závodu na bezvadné provedení a funkci. Po dodání musí být výrobek/zásilka zkontrolován na případné poškození při přepravě. Pokud je zjištěno poškození, je nutno okamžitě informovat odpovědného dopravce, stejně jako dodavatele.

#### Skladování

Nepoškozené balení poskytuje ochranu během následného skladování a mělo by být otevřeno, pouze když má být produkt nainstalován. Správné skladování zvyšuje životnost výrobku. Správné skladování znamená vyloučit negativním faktory, jako je horko, vlhkost, prach, chemikálie, atd.

Musí být dodrženy následující pravidla skladování:

- Místo skladování: chladné, suché, bezprašné a dostatečně větrané.
- Skladovací teplota a relativní vlhkost viz kapitola. "TECHNICKÉ ÚDAJE".
- Maximální doba skladování ve standardním balení je 12 měsíců.

Pokud jsou tyto hodnoty překročeny, produkty vyrobené z kovových materiálů by měly být uzavřeny ve vzduchotěsné fólii a chráněny vhodným absorbentem proti vzdušné vlhkosti.

Ředidla, paliva, maziva, chemikálie, kyseliny, dezinfekční prostředky a další neukládejte v prostoru tohoto skladu.

Ruční jednotka ovládání s grafickým displejem slouží pro nastavení a ovládání čerpadla.

# POZNÁMKA

- Aktualizace softwaru viz kap. "AKTUALIZACE SOFTWARU" na straně 49.
- Pro přenos dat mezi více čerpadly viz kap. "Přenos dat" na straně 40.

#### Připojení čerpadla

Ruční jednotka ovládání není od výrobce, firmy **sera,** z transportních důvodů namontována. Kabelovou koncovku připojte k čerpadlu (**5**).

#### Ovládací elementy

- 1 Grafický displej
- 2 START/STOP
- 3 Click-Wheel
- 4 ZPĚT

#### Příslušenství

#### Přípojka pro sací trubku

Aby se čerpadlo mohlo připojit na sací trubku **sera**, je potřeba 8-pólový konektor (Příslušenství Obj.č.: 90042494 nebo 90022885 (**2**)) se závitem M12. Tento konektor se připojí na hladinový vstup ovládání Pro+. Obsazení jednotlivých pinů viz kap. "Hladinový vstup".

Sací trubky s konfekčním kabelovým konektorem ► viz **sera** katalog produktů.

#### **INTERFACE MODUL**

INTERFACE MODUL nabízí možnost připojení pro hladinový vstup a připojení pro PROFIBUS (viz TM05).

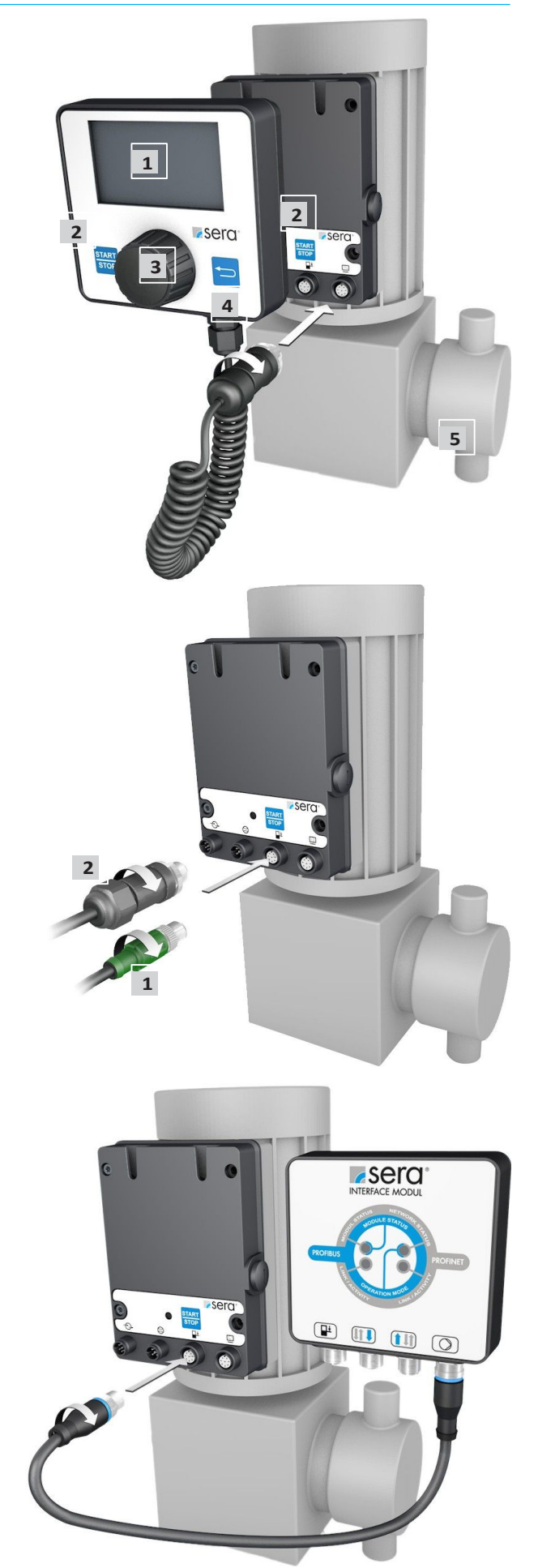

# TECHNICKÉ ÚDAJE

| ELEKTRICKÉ ÚDAJE                                                   |         |
|--------------------------------------------------------------------|---------|
| Délka síťového kabelu 🕨 Membránové čerpadlo                        | 3 m     |
| Délka síťového kabelu 🕨 Čerpadlo s krokovým motorem                | 2 m     |
| Vstupní napětí / řídicí vstup                                      | 24 V DC |
| Minimální čas kontaktního signálu<br>Minimální odstup mezi impulzy | 55 ms   |
| Certifikace                                                        | CE, TR  |

| VSTUPY SIGNÁLU                                     |        |
|----------------------------------------------------|--------|
| Max.zatížení ► Kontaktní vstup v digitálním módu   | 30V DC |
| Max.zatížení ► Analogový vstup                     | 24 mA  |
| Impedance pĭ0/4-20 mA ► Analogový vstup            | 39 🗆   |
| Max. odpor vedení ▶ Hlášení vyprázdnění-/ Výstraha | 4K 🗆   |
| Max. odpor vedení ► okruhu kontaktního signálu     | 100K 🗆 |
| Vzorkovací rychlost                                | 1 ms   |

| VÝSTUP SIGNÁLU                                 |               |
|------------------------------------------------|---------------|
| Max. zatížení při 0/4-20 mA ► Analogový výstup | 500 🗆         |
| Max. zatížení 🕨 Digitální výstup               | 30V DC / 30mA |

|        | DODUU  |  |
|--------|--------|--|
| UKULNI | FODWIN |  |

| Max. relativní vlhkost vzduchu | < 90% |
|--------------------------------|-------|
|--------------------------------|-------|

| TEPLOTNÍ ÚDAJE          |       |
|-------------------------|-------|
| Max. provozní teplota   | 40 °C |
| Min. provozní teplota   | 0°0   |
| Max. teplota skladování | 40 °C |
| Min. teplota skladování | 0°0   |

SIO 1

# \Lambda varování

Je třeba dodržovat a řídit se Bezpečnostními pokyny!

Viz další "Bezpečnostní pokyny".

Při nedodržení bezpečnostních pokynů může dojít k ohrožení lidí, stroje a životního prostředí.

## Elektrické rozhraní

Řízení má 4 rozhraní (připojení):

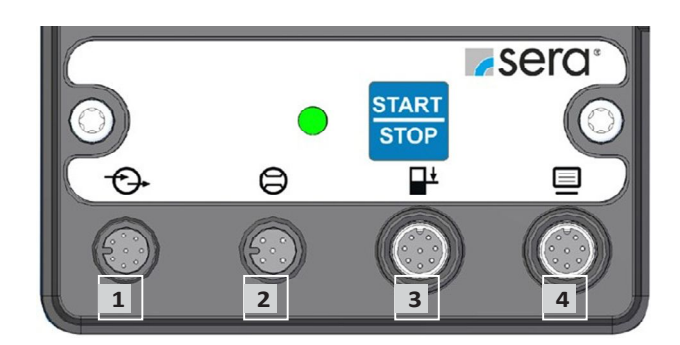

| Č. | Rozhraní                                 | Obsazení  | Funkce                                                                                                    |
|----|------------------------------------------|-----------|----------------------------------------------------------------------------------------------------|
| 1  | Externí řízení                           | 8-pólový  | Řídicí vstupy / výstupy                                                                                                    |
| 2  | Hlídání průtoku<br>a měření průtoku      | 5- pólový | Kontrola proudění. Vytvoření regulačního okruhu s připojeným<br>průtokoměrem                                                                                           |
| 3  | Hladinový vstup *<br>INTERFACE MODULE    | 8- pólový | Zajištění výstrahy a chodu na sucho.<br>Připojení pro INTERFACE MODUL                                                                                                  |
| 4  | Ruční ovládací jednotka<br>USB-připojení | 8- pólový | Nastavení / Obsluha čerpadla.<br>Pro aktualizaci softwaru (viz kap. "AKTUALIZACE SOFTWARU"<br>strana 49). Pro přenos dat mezi čerpadly (viz "Přenos dat" strana<br>40) |
|    |                                          |           |                                                                                                    |

# POZNÁMKA

Pro záměnu C409.2 Pro+ za C409.2 je nutno dodržet následující:

#### Změněný hladinový vstup

(Konektor 3-pólový > Zásuvka konektoru 8-póĺová) – Připojovací kabel s 3-pólovou koncovkou již nelze připojit.

Možnost 1: Výměna 3-pólové koncovky za 8-pólovou zásuvku (90022885) na připojovacím kabelu

Možnost 2: Použijte sací trubku sera s kabelem a vhodným 8-pólovým konektorem (viz katalog).

#### Externí řízení (1)

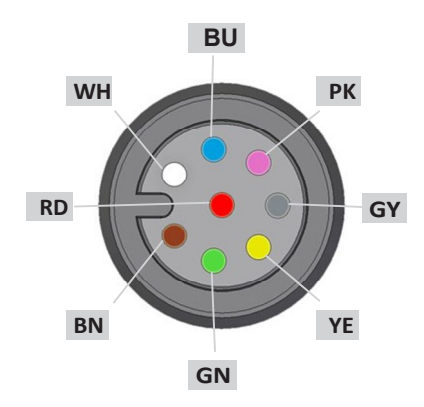

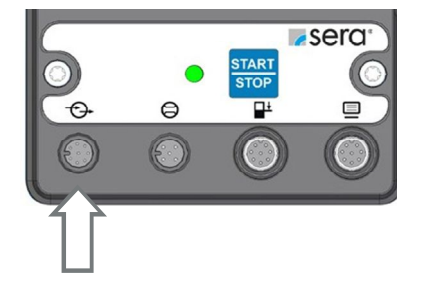

# **ELEKTRICKÉ PŘIPOJENÍ**

Všechny vstupy a výstupy jsou volně parametrovatelné.

# N POZOR

Aby se zabránilo poškození čerpadla, provádějte parametrování vstupů a výstupů před připojením řídicích kabelů.

# POZNÁMKA

Při výměně C409.2 Pro+ za C409.2 je nutno dodržet následující:

## Změněné výrobní nastavení konfigurace vstupů u vstupů 2 a 3

Konfigurace je potřebná při druhu provozu ANALOG a EXTERN. Vstupy musí být nakonfigurovány pro požadované použití podle následující tabulky.

| Obsa | zení pinů |             | Funkce (nastavení z výroby) | Pin   | Další funkce                                                                                                    |
|------|-----------|-------------|-----------------------------|-------|----------------------------------------------------------------------------------------------------|
| WH   | (bílá)    | Vstup 1     | Impuls                      | Pin 1 | Recept<br>Externí Stop<br>Start šarže<br>Analog 1/2<br>Odvzdušně<br>ní VYP                                                                                                    |
| BN   | (hnědá)   | Vstup 2*    | Externí Stop                | Pin 2 | Recept<br>Impuls<br>Start šarže<br>Analog 1<br>Šarže množství<br>Šarže výkon<br>Odvzdušnění<br>VYP                                                                                                 |
| GN   | (zelená)  | Vstup 3*    | Analog2                     | Pin 3 | Recept<br>Externí Stop<br>Start šarže<br>VYP<br>Šarže množství<br>Šarže výkon<br>Odvzdušnění<br>Impuls                                                                                             |
| YE   | (žlutá)   | 24V externí | 24V externí                 | Pin 4 |                                                                                                    |
| GY   | (šedá)    | Výstup 1    | Sběrná porucha              | Pin 5 | Signál zdvihu<br>Hladina výstraha<br>Chod na sucho<br>Poškození membrány<br>Šarže ukončena<br>Interní chyba<br>Žádné proudění<br>Sběrné hlášení<br>Čerpadlo aktivní<br>VYP<br>Připraveno k provozu |
| РК   | (růžová)  | Výstup 2    | Signál zdvihu               | Pin 6 | Hladina výstraha<br>Chod na sucho<br>Poškození membrány<br>Šarže ukončena<br>Interní chyba<br>Žádné proudění<br>Sběrné hlášení                                                                     |

# **ELEKTRICKÉ PŘIPOJENÍ**

| Obsaz | zení pinů |                  | Funkce (nastavení z výroby) | Pin   | Další funkce                       |
|-------|-----------|------------------|-----------------------------|-------|------------------------------------|
| BU    | (modrá)   | Analogový výstup | Analogový vstup             | Pin 7 | Zbytková šarže<br>Frekvence zdvihů |
| RD    | (červená) | uzemnění         | uzemnění                    | Pin 8 |                                    |

#### Kontrola průtoku a měření průtoku (2)

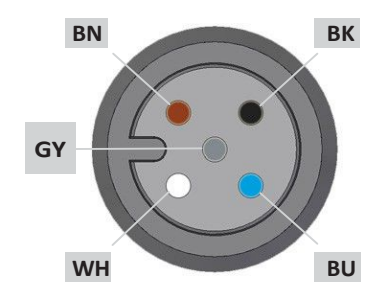

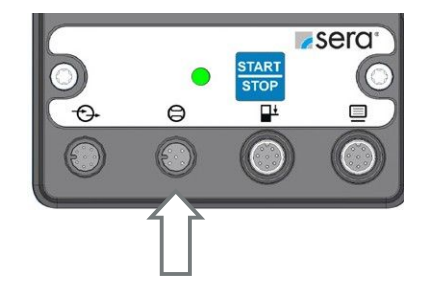

| Barva | žíly    | Pin   | Funkce (nastavení z výroby) |
|-------|---------|-------|-----------------------------|
| BN    | (hnědá) | Pin 1 | 1Analogový vstup (0/4-20mA) |
| WH    | (bílá)  | Pin 2 | Induktivní senzor (NAMUR)   |
| BU    | (modrá) | Pin 3 | Digitální vstup             |
| BK    | (černá) | Pin 4 | 15V-výstup (20mA max.)      |
| GY    | (šedá)  | Pin 5 | zem                         |

# Hladinové připojení (3)

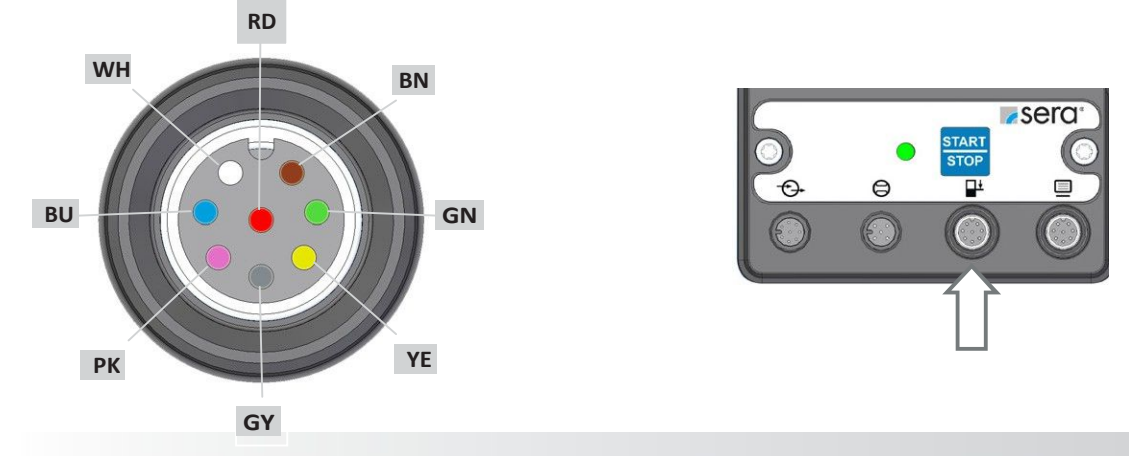

| Barva | žíly     | Pin   | Funkce (nastavení z výroby) |
|-------|----------|-------|-----------------------------|
| PK    | (růžová) | Pin 6 | Hladinová výstraha          |
| BU    | (modrá)  | Pin 7 | Chod na sucho               |
| RD    | (rot)    | Pin 8 | zem                         |

Vstupy mohou být spínány beznapěťovým kontaktním signálem.

Výstraha a chod na sucho jsou z výroby nastaveny na "sepnuto" v případě poklesu plováku sací trubky. Připojovací zástrčky s A-kódováním a příslušnost funkcí jsou označeny symboly.

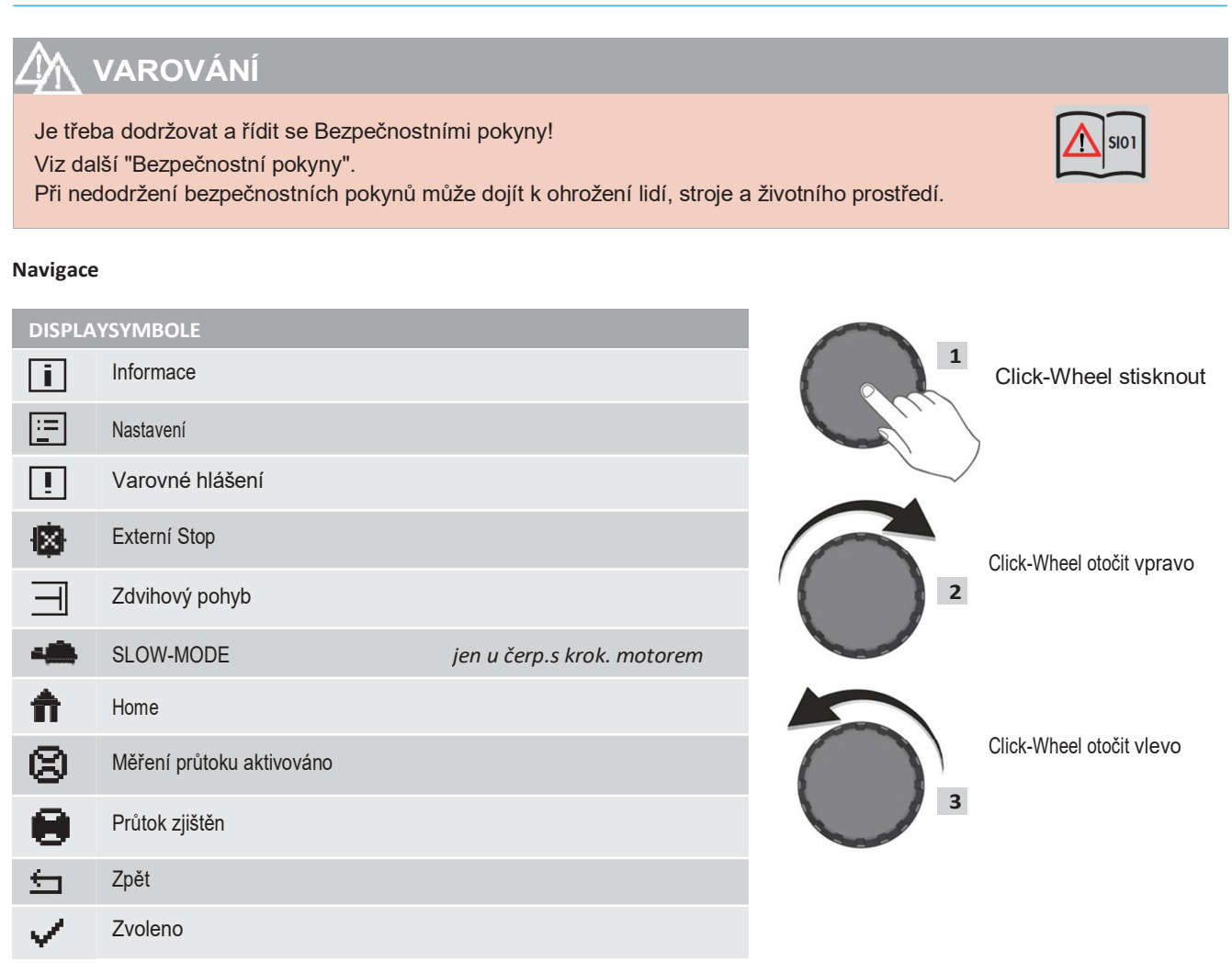

V hlavních nabídkách **Informace**, **Nastavení** a **Varovné hlášení** jsou obsaženy podnabídky a opce. Pomocí zpětného tlačítka se lze vždy dostat do nadřazené nabídky.

Otáčením ovládacího kolečka (2) (3) (Click-Wheel) lze volit menu a stisknutím (1) se otevře další úroveň menu. Pozice kurzoru je vždy podbarvena černě.

Aby se změnila hodnota čísla, stiskněte ovládací kolečko (1) a hodnotu navolte otáčením. Otáčením ovládacího kolečka vpravo (ve směru hodinových ručiček) (2), se hodnota zvyšuje a směrem vlevo (proti směru hodinových ručiček) (3), se hodnota zmenšuje. Stiskem (1) při požadované hodnotě se tato potvrdí a podbarvení zmizí.

#### Start up (první uvedení do provozu)

Start up při prvním uvedení čerpadla do provozu se provede:

zvolte řeč:

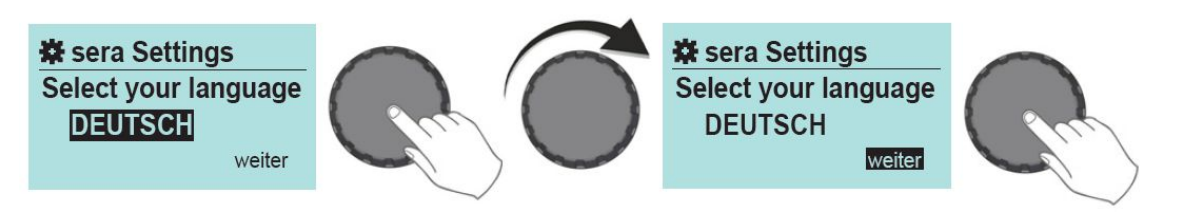

- Stejným způsobem jako navolení jazyka se provede nastavení data a času.
- Start up zavřít.

#### Přednastavení viz tabulka parametrů

## LED- ukazatel provozních stavů

| Přehled ukazatelů                                        | LED (Elektronika) |         |           | Displej |        |       |         |
|----------------------------------------------------------|-------------------|---------|-----------|---------|--------|-------|---------|
|                                                          |                   |         |           |         |        |       |         |
|                                                          |                   |         |           |         |        |       |         |
|                                                          |                   |         |           |         |        |       |         |
|                                                          |                   |         |           |         |        |       |         |
|                                                          |                   | 150     |           |         |        |       |         |
|                                                          | (zelená)          | (žlutá) | (červená) | modrá   | zelená |       | Červená |
| Připraveno                                               | х                 |         |           | х       |        |       |         |
| Čerpadlo aktivní                                         | bliká             |         |           |         | х      |       |         |
| Vnitřní chyba                                            |                   |         | х         |         |        |       | x       |
| Síťové napětí příliš nízké / příliš vysoké               |                   |         | х         |         |        |       | х       |
| Kontrola hladiny:                                        |                   |         |           |         |        |       |         |
| Hladinová výstraha – čerpadlo v provozu                  |                   | bliká   |           |         | bliká  | bliká |         |
| Hladinová výstraha – čerpadlo stojí                      |                   | х       |           |         |        | x     |         |
| Chod na sucho                                            |                   |         | х         |         |        |       | x       |
| Kontrola dávkování (hlídač průtoku nebo průtokomé        | ěr)               |         |           |         |        |       |         |
| Žádné proudění – varovné hlášení – čerpadlo v<br>provozu |                   | bliká   |           |         | bliká  | bliká |         |
| Žádné proudění – varovné hlášení – čerpadlo stojí        |                   | Х       |           |         |        | Х     |         |
| Žádné proudění – vypnutí                                 |                   |         | Х         |         |        |       | Х       |
| Průtok příliš malý – varovné hlášení                     |                   | bliká   |           |         | bliká  | bliká |         |
| Průtok příliš malý – vypnutí                             |                   |         | Х         |         |        |       | Х       |
| Opce kontrola membrány                                   |                   |         |           |         |        |       |         |
| Poškození membrány                                       |                   |         | Х         |         |        |       | Х       |
| Analogový provoz                                         |                   |         |           |         |        |       |         |
| mA-signál < 3,5 mA                                       |                   |         | Х         |         |        |       | Х       |
| mA-signál > 20,5 mA                                      |                   |         | Х         |         |        |       | Х       |
| Servis                                                   |                   |         |           |         |        |       |         |
| Servisní kit objednat/čerpadlo aktivní                   |                   | bliká   |           |         | bliká  | bliká |         |
| Servisní kit objednat /čerpadlo neaktivní                |                   | Х       |           |         |        | Х     |         |

Menu

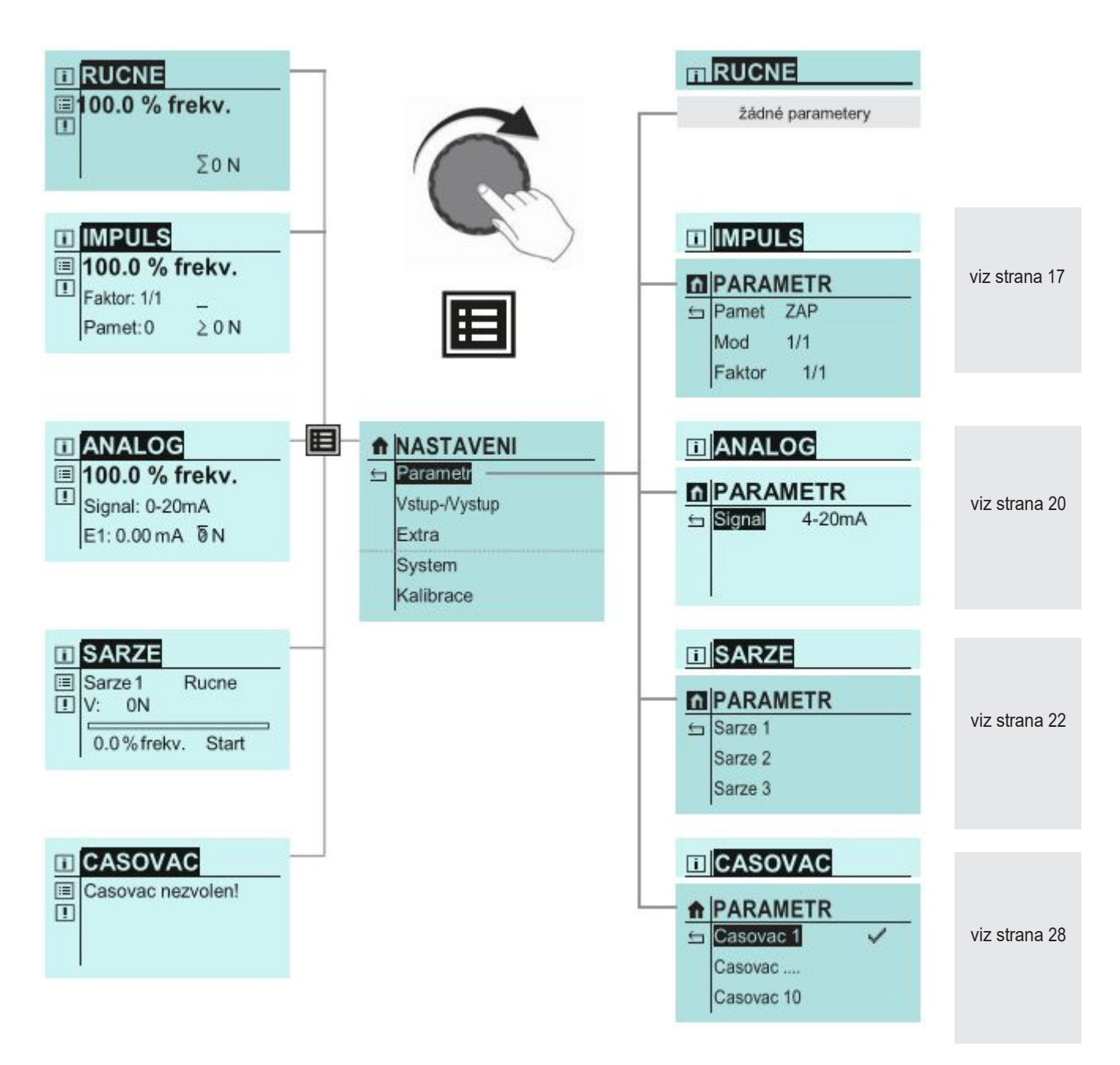

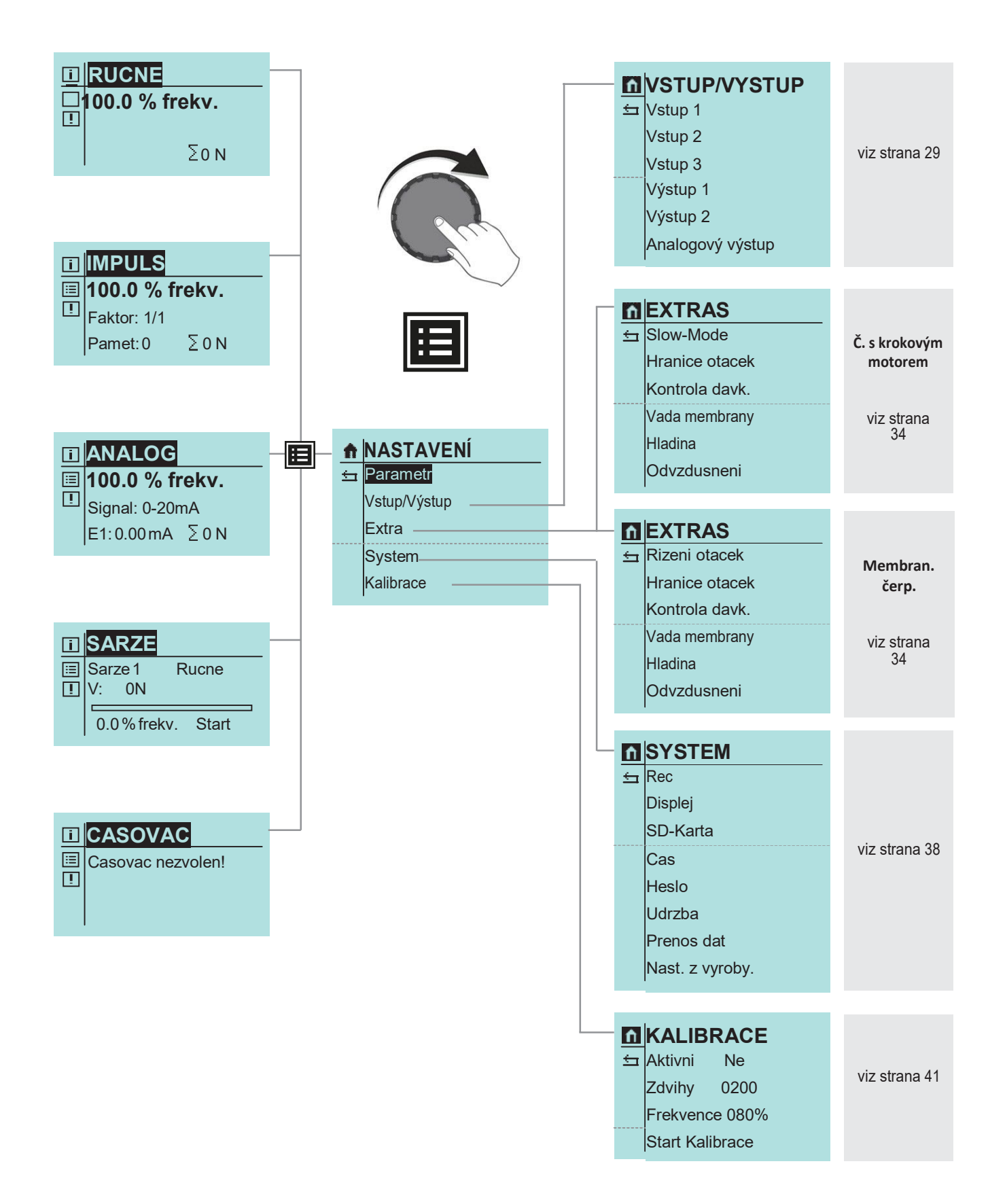

# Druhy provozu

Lze volit mezi různými druhy provozu:

| RUCNE                                                                                                    |                                                                                                    |
|----------------------------------------------------------------------------------------------------|----------------------------------------------------------------------------------------------------|
| Místní ovládání a regulace čerpadla bez externího řízení. Dopravní množství může být nastaveno zadáním frekvence zdvihů. U kalibrovaného čerpadla lze dopravní množství nastavit v l/h místo frekvence zdvihů.                                                                                                    | <mark>IRUCNE</mark><br>I∎100.0 % frekv.                                                                                                    |
| viz "Druh provozu RUČNĚ" na straně 17                                                                                                    | <u>Σ</u> 0 Ν                                                                                                    |
| IMPULS                                                                                                    |                                                                                                    |
|                                                                                                    |                                                                                                    |
| Čerpadlo může být provozováno dle přicházejících impulsů čítačem / děličem, 1/1 nebo<br>v proporcionálním provozu (přizpůsobení otáček                                                                                                    | 100.0 % frekv.     Faktor: 1/1                                                                                                    |
| (viz "Druh provozu IMPULS (interní řídicí napětí)" na straně" 17                                                                                                    | Pamet: 0 Ø N                                                                                                    |
| ANALOG                                                                                                    |                                                                                                    |
| Frekvence zdvihů čerpadla je řízena pomocí přicházejícího analogového signálu.                                                                                                    |                                                                                                    |
| viz "Druh provozu ANALOG" na straně 20                                                                                                    | Image: Anial Cold         Image: Anial Cold         Image: Anial Cold      < |
|                                                                                                    |                                                                                                    |
| SARZE                                                                                                    |                                                                                                    |
| SARZE<br>Šaržovité dávkování je řízeno manuálně, externím impulzním signálem nebo<br>pomocí vstupního analogového signálu. Velikost šarže může být zadána v<br>počtu zdvihů nebo v litrech (jen u zkalibrovaného čerpadla).                                                                                                    | <ul> <li>Image: Sarze 1</li> <li>Image: Sarze 1</li> <li>Image: V: 0N</li> </ul>                                                                                                    |
| SARZE<br>Šaržovité dávkování je řízeno manuálně, externím impulzním signálem nebo<br>pomocí vstupního analogového signálu. Velikost šarže může být zadána v<br>počtu zdvihů nebo v litrech (jen u zkalibrovaného čerpadla).<br>viz "Druh provozu SARZE" na straně 22                                                                                                    | <ul> <li>■ SARZE</li> <li>■ Sarze 1 Rucne</li> <li>V: 0N</li> <li>0.0% frekv. Start</li> </ul>                                                                                                    |
| SARZE<br>Šaržovité dávkování je řízeno manuálně, externím impulzním signálem nebo<br>pomocí vstupního analogového signálu. Velikost šarže může být zadána v<br>počtu zdvihů nebo v litrech (jen u zkalibrovaného čerpadla).<br>viz "Druh provozu SARZE" na straně 22<br>CASOVAC                                                                                                    | Image: Sarze 1       Rucne         Image: Sarze 1       Rucne         V:       0N         0.0 % frekv.       Start                                                                                                    |
| SARZE<br>Šaržovité dávkování je řízeno manuálně, externím impulzním signálem nebo<br>pomocí vstupního analogového signálu. Velikost šarže může být zadána v<br>počtu zdvihů nebo v litrech (jen u zkalibrovaného čerpadla).<br>viz "Druh provozu SARZE" na straně 22<br>CASOVAC                                                                                                    | Image: Sarze 1       Rucne         Image: Sarze 1       Rucne         V:       0N         0.0 % frekv.       Start                                                                                                    |
| SARZE         Šaržovité dávkování je řízeno manuálně, externím impulzním signálem nebo pomocí vstupního analogového signálu. Velikost šarže může být zadána v počtu zdvihů nebo v litrech (jen u zkalibrovaného čerpadla).         viz "Druh provozu SARZE" na straně 22         CASOVAC         Lze volit mezi deseti různými nastaveními časovače.                                                                                                    | SARZE Sarze 1 Rucne V: 0N 0.0 % frekv. Start                                                                                                    |
| SARZE         Šaržovité dávkování je řízeno manuálně, externím impulzním signálem nebo pomocí vstupního analogového signálu. Velikost šarže může být zadána v počtu zdvihů nebo v litrech (jen u zkalibrovaného čerpadla).         viz "Druh provozu SARZE" na straně 22         CASOVAC         Lze volit mezi deseti různými nastaveními časovače.         viz "Druh provozu CASOVAC" na straně 28                                                                                                    | SARZE Sarze 1 Rucne V: 0N 0.0 % frekv. Start  CASOVAC Casovac nezvolen!                                                                                                    |
| SARZE<br>Šaržovité dávkování je řízeno manuálně, externím impulzním signálem nebo<br>pomocí vstupního analogového signálu. Velikost šarže může být zadána v<br>počtu zdvihů nebo v litrech (jen u zkalibrovaného čerpadla).<br>viz "Druh provozu SARZE" na straně 22<br>CASOVAC<br>Lze volit mezi deseti různými nastaveními časovače.<br>viz "Druh provozu CASOVAC" na straně 28                                                                                                    | SARZE Sarze 1 Rucne V: 0N 0.0 % frekv. Start  CASOVAC Casovac nezvolen!                                                                                                    |
| SARZE         Šaržovité dávkování je řízeno manuálně, externím impulzním signálem nebo         pomocí vstupního analogového signálu. Velikost šarže může být zadána v         počtu zdvihů nebo v litrech (jen u zkalibrovaného čerpadla).         viz "Druh provozu SARZE" na straně 22         CASOVAC         Lze volit mezi deseti různými nastaveními časovače.         viz "Druh provozu CASOVAC" na straně 28         INTERFACE                                                                                                    | SARZE Sarze 1 Rucne V: 0N 0.0 % frekv. Start  CASOVAC Casovac nezvolen!                                                                                                    |
| SARZE         Šaržovité dávkování je řízeno manuálně, externím impulzním signálem nebo         pomocí vstupního analogového signálu. Velikost šarže může být zadána v         počtu zdvihů nebo v litrech (jen u zkalibrovaného čerpadla).         viz "Druh provozu SARZE" na straně 22         CASOVAC         Lze volit mezi deseti různými nastaveními časovače.         viz "Druh provozu CASOVAC" na straně 28         INTERFACE         Tento druh provozu se uskuteční pomocí připojení sera Interface Modulu. Při druhu provozu Interface může být čerpadlo řízeno a kontrolováno a parametrováno pomocí PROFIBUS Master. | SARZE Sarze 1 Rucne V: 0N 0.0%frekv. Start  CASOVAC Casovac nezvolen!  NTERFACE Rucne 100.0% frekv                                                                                                    |

#### Druh provozu RUCNE (ručně)

Standardní nastavení dopravního množství se provádí změnou frekvence zdvihů: ■ 0-100% v 0,1% krocích ► čerpadlo s krokovým motorem = 0.400% v1% krocích ► čerpadlo s krokovým motorem

## ■ 0-100% v1% krocích ► membránové čerpadlo

Po zkalibrování se dopravní množství na displeji nastaví jako požadovaná hodnota v l/h místo nastavení frekvence zdvihů (viz "Kalibrace dopravního množství" na straně 41). V náhledu provozního hlášení nahradí zobrazení dopravního množství zobrazení frekvence zdvihů. Zároveň se zobrazí i celkové dopravní množství v litrech.

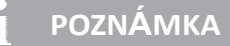

V menu ---PARAMETR--- nejsou pro druh provozu RUCNE žádné možnosti nastavení.

#### Druh provozu IMPULS (interní řídicí napětí)

Připojení impulzního signálu s externím Stop (interní řídicí napětí):

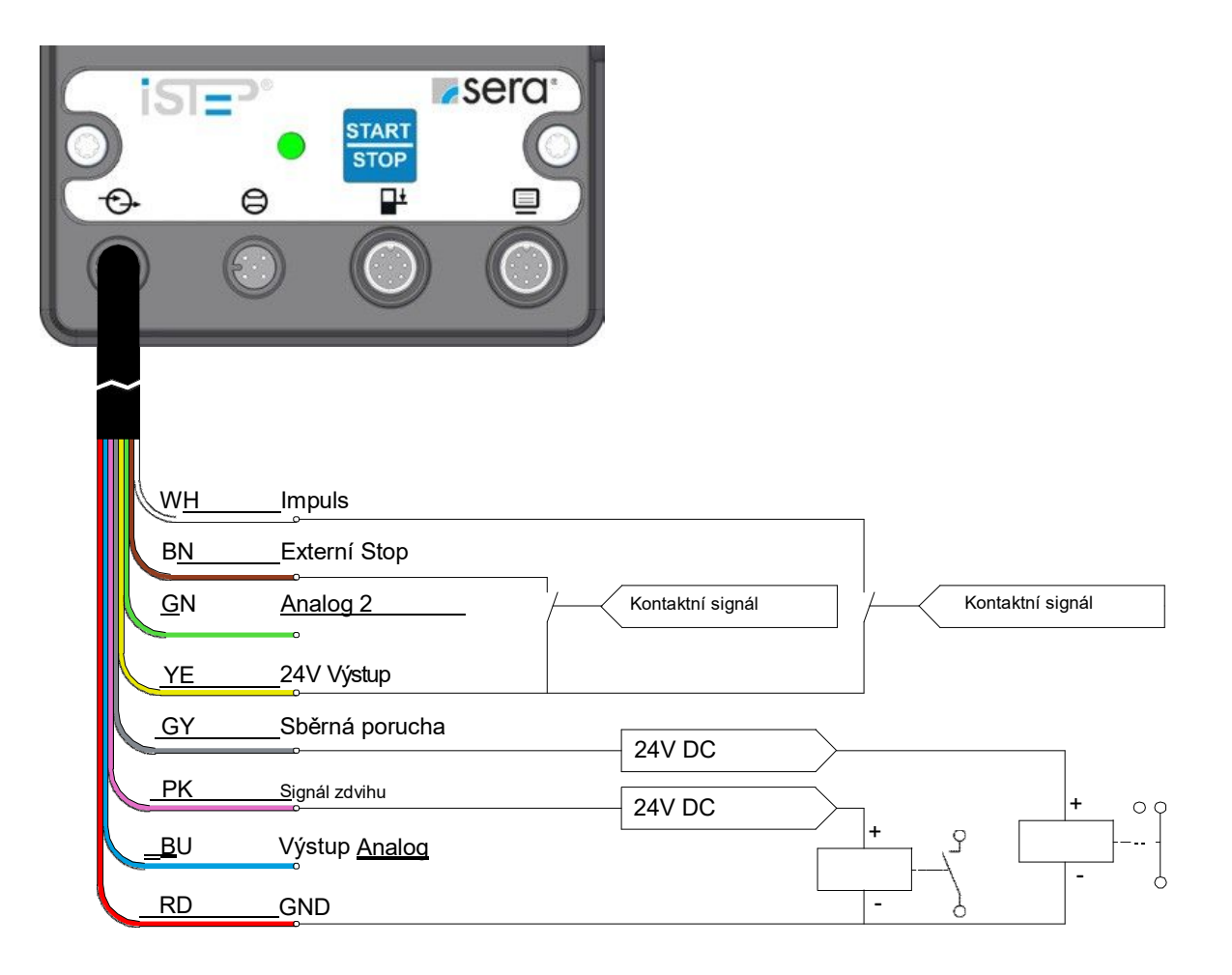

Připojení impulzního signálu s externím Stop (externí ovládací napětí /SPS):

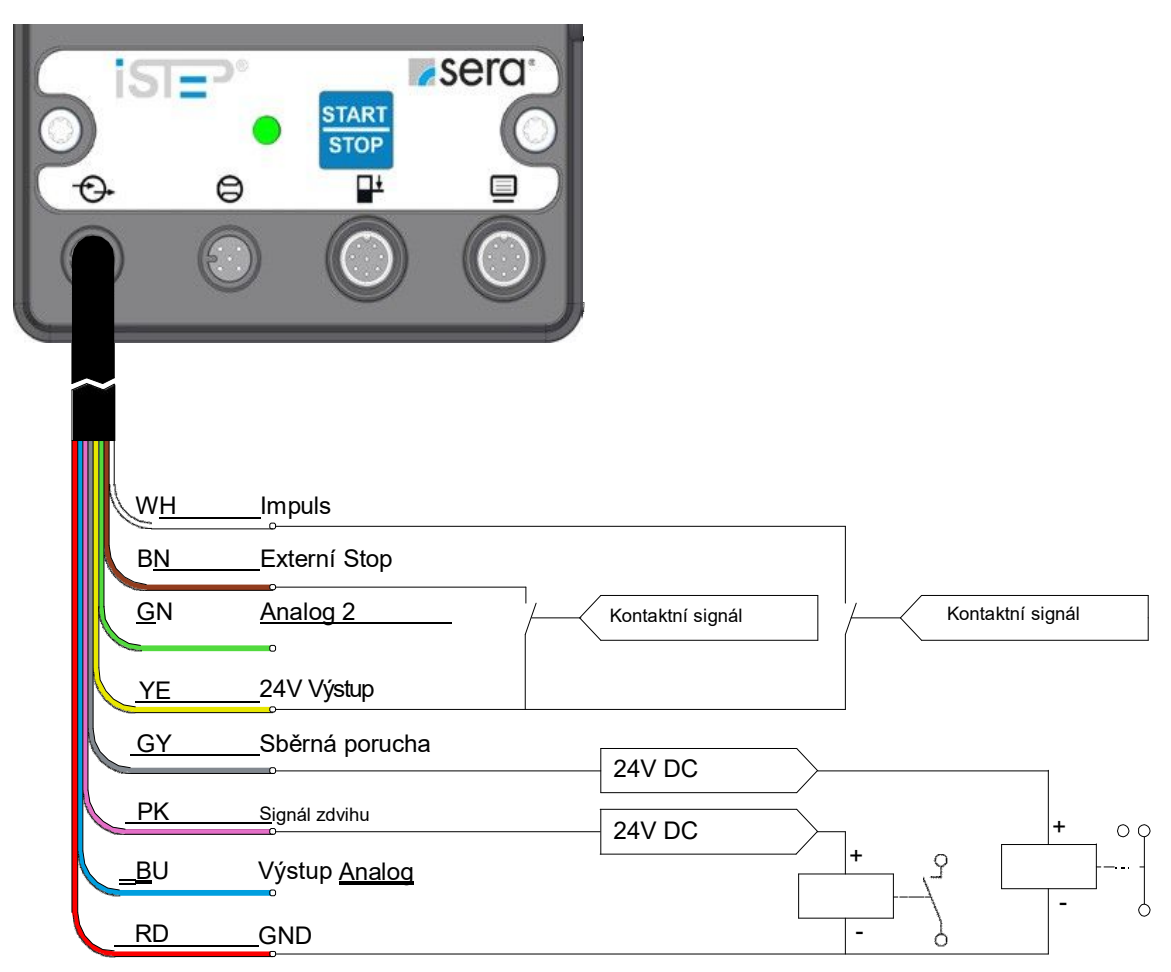

# POZNÁMKA

Aby mohl být použit druh provozu IMPULS, musí být minimálně jednomu vstupu přiřazena funkce IMPULS (viz kapitola "Vstupy/Výstupy" na straně 29).

Z výroby je Vstup 1 (viz "Vstup 1 (digitální)" na straně 30) přednastaven jako impulzní vstup a Vstup 2 a 3 (viz "Vstup 1 (digitální/analogový)" na straně 31) je přednastaven jako externí STOP.

# \Lambda POZOR

Maximální zatižitelnost řídicích vstupů a výstupů je: Vstupy: Výstupy: 30V DC 30V /30mA

# POZOR

/!\

Připojovací pin Výstup + / Signál + (barva žíly: žlutá) není odolný zkratu! Při zkratu vzniká nebezpečí poškození řídicí elektroniky! Z toho důvodu je třeba dbát na to, aby připojení 24V Výstupu nebylo přímo spojeno s jinými přípojeními!

# A POZOR

Aby se zabránilo poškození čerpadla, parametrování vstupů a výstupů proveďte před připojením řídicích kabelů!

Pro impulzní provoz existují 4 provozní režimy:

| î | PARA   | MET | ER                |                                |
|---|--------|-----|-------------------|--------------------------------|
| ⇇ | Pamet  | ZAP | >                 | VYP                            |
|   | Mod    | 1/1 | >                 | Delic; Nasobic; Proporcionalni |
|   | Faktor | 1/1 | $\longrightarrow$ | /                              |

## ∎ Dělič

V tomto režimu je prováděno dělení vstupního impulzu. Čerpadlo vykoná zdvih teprve po dosažení nastaveného počtu impulzů (dělicí faktor).

#### Násobič

V tomto režimu je prováděno násobení vstupního impulzu. Čerpadlo vykoná po každém příchozím impulzu nastavený počet zdvihů (násobící faktor).

#### **■ 1/1**

V tomto režimu je provede čerpadlo po každém příchozím impulzu přesně jeden zdvih.

#### Proporcionální

Při prvním příchozím impulzu započne dávkování. Pokud během dávkování přichází další impulzy a v impulzní paměti bude překročen stanovený počet impulzů, bude dopravní množství čerpadla zvyšováno tak dlouho, dokud nebudou došlé impulzy v paměti zpracovány a nastavený počet impulzů bude opět podkročen. Když impulzy v paměti klesnou pod nastavenou hodnotu, pak budou zbývající impulzy zpracovány opět s původní hodnotou dopravního množství.

Pro tento druh provozu musí být impulzní paměť nastavena na "ZAP".

#### IMPULZNÍ FAKTOR - volba

V závislosti na zvoleném impulzním režimu odpovídá impulzní faktor dělicímu nebo násobícímu faktoru. **Dělicí** faktor může být volen v rozsahu mezi 1 a 999. Pokud je faktor zvolen např. 50, provede čerpadlo jeden zdvih jen při každém 50-tém příchozím impulzu.

Násobící faktor může být nastaven v rozsahu mezi 1 a 999. Pokud je faktor zvolen např. 50, provede čerpadlo při jednom příchozím impulzu 50 zdvihů.

#### IMPULZNÍ PAMĚŤ – zapnutí -/vypnutí

Čerpadlo je vybaveno impulzní pamětí, která může být volitelně zapnuta nebo vypnuta. V paměti může být uloženo maximálně 999 zdvihů.

Pokud impulzy přichází rychleji, než může čerpadlo pracovat, jsou tyto impulzy prozatímně uloženy do paměti a zdvihy zpracovány později.

| ft. |          | PARAMETER       |                |  |  |  |  |
|-----|----------|-----------------|----------------|--|--|--|--|
|     | <u>+</u> | Pamet           | ZAP            |  |  |  |  |
|     |          | Mod             | Proporcionalni |  |  |  |  |
|     |          | Hranice         | 1              |  |  |  |  |
|     |          | Zdvih. frekvenc | e 50,0% frekv. |  |  |  |  |

#### Druh provozu ANALOG

Připojení dvou analogových vstupů s přepínáním:

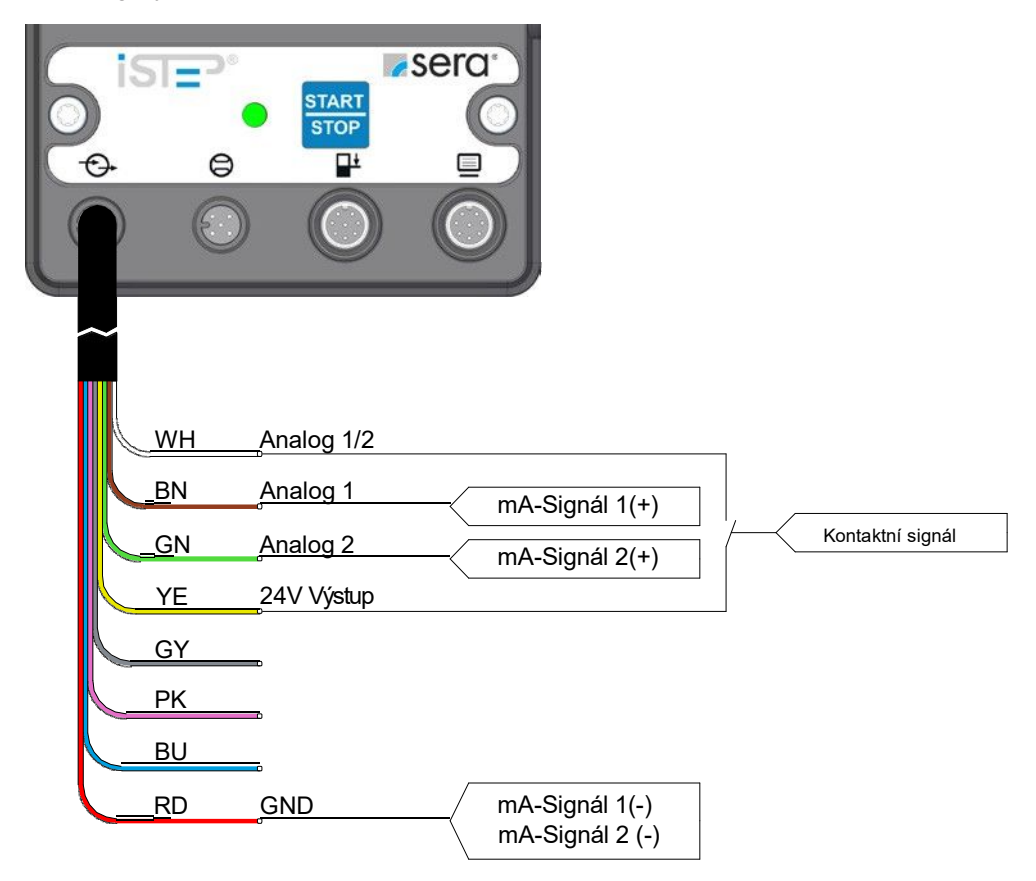

# POZNÁMKA

Aby mohl být použit druh provozu ANALOG, musí být minimálně jednomu vstupu přiřazena funkce ANALOG 1 případně ANALOG 2 (viz,,Vstup 2 a 3 (digitální/analogový)" na straně 31). Z výroby je Vstup 3 přednastaven jako analogový vstup (ANALOG 2).

# A POZOR

Aby se zabránilo poškození čerpadla, parametrování vstupů a výstupů proveďte před připojením řídicích kabelů!!

# ANALOGOVÝ SIGNÁL - volba

Je možné volit mezi třemi různými analogovými signály:

- ∎ 0-20mA
- ∎ 4-20mA
- NORMOVÁNÍ

| Ĥ | PARA   | METR      | <br>              |
|---|--------|-----------|-------------------|
| ⇔ | Signal | 4-20mA →> | 0-20mA; Normovani |
|   |        |           |                   |
|   |        |           |                   |
|   |        |           |                   |

Signál s regulačním proudem o síle 4 mA odpovídá 0 % frekvenci zdvihů, 20 mA odpovídá 100 % frekvenci zdvihů. V tomto rozmezí odpovídá frekvence zdvihů proporcionálně velikosti regulačního proudu (viz následující vyobrazení).

Pokud je vstupní signál menší než 3,5 A, dává čerpadlo hlášení "Analogovy signal < 4 mA". Poškození (přerušení) řídicího kabelu (velikost řídicího proudu = 0 mA) lze tímto hlášením také rozpoznat. Pokud je vstupní signál vetší než 20,5 mA, čerpadlo se zastaví a objeví se chybové hlášení "Analogovy signal > 20 mA".

#### 0-20 mA

Signál s regulačním proudem o síle 0 mA odpovídá 0 % frekvenci zdvihů, 20 mA odpovídá 100 % frekvenci zdvihů. V tomto rozmezí odpovídá frekvence zdvihů proporcionálně velikosti regulačního proudu (viz následující vyobrazení).

#### 4-20 mA

Signál s regulačním proudem o síle 4 mA odpovídá 0 % frekvenci zdvihů, 20 mA odpovídá 100 % frekvenci zdvihů. V tomto rozmezí odpovídá frekvence zdvihů proporcionálně velikosti regulačního proudu (viz následující vyobrazení).

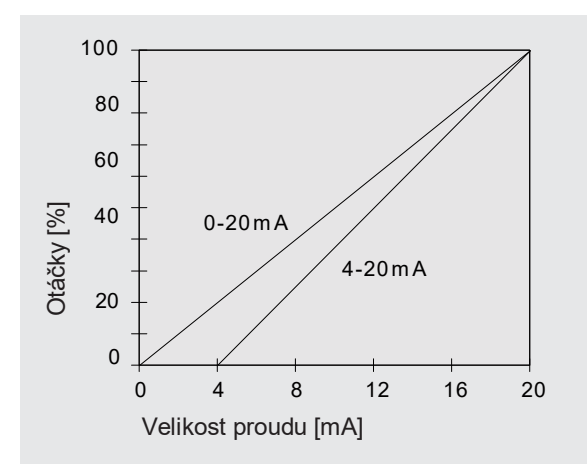

Analogový řídicí signál může být normován specificky dle potřeby užití. Toto je potřeba například tehdy, když připojený regulátor dává jen ohraničený výstupní signál.

Budou zadány dva body, mezi kterými je proporcionální přiřazení frekvence zdvihů čerpadla k velikosti řídicího signálu. Tyto dva body ohraničují rozsah frekvence zdvihů čerpadla podle příkladu na následujícím zobrazení.

#### Příklad: Normování analogového signálu

- Bod 1: 15 % frekvence zdvihů při 5 mA
- Bod 2: 80 % frekvence zdvihů při 15 mA

Pod velikost proudu 5 mA je frekvence zdvihů čerpadla 0 %.

Nad velikost proudu 15 mA je frekvence zdvihů čerpadla 80 %..

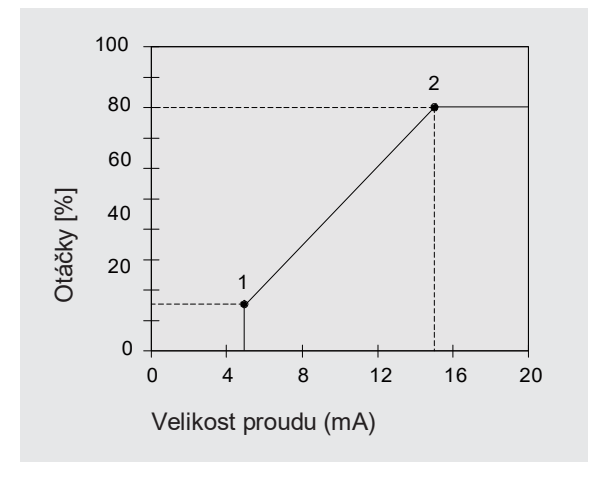

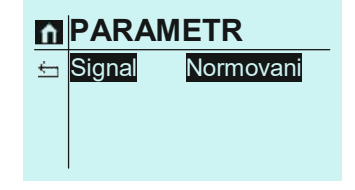

| ħ | PARAMETR  |           |  |  |  |  |
|---|-----------|-----------|--|--|--|--|
| 5 | Signal    | Normovani |  |  |  |  |
|   | Analog I1 | 05,0 mA   |  |  |  |  |
|   | Frekvence | f1 000 %  |  |  |  |  |
|   | Analog 12 | 15,0mA    |  |  |  |  |
|   | Frekvence | f2 080 %  |  |  |  |  |

#### Druh provozu SARZE (šarže)

Možné obsazení připojení při šaržovém provozu:

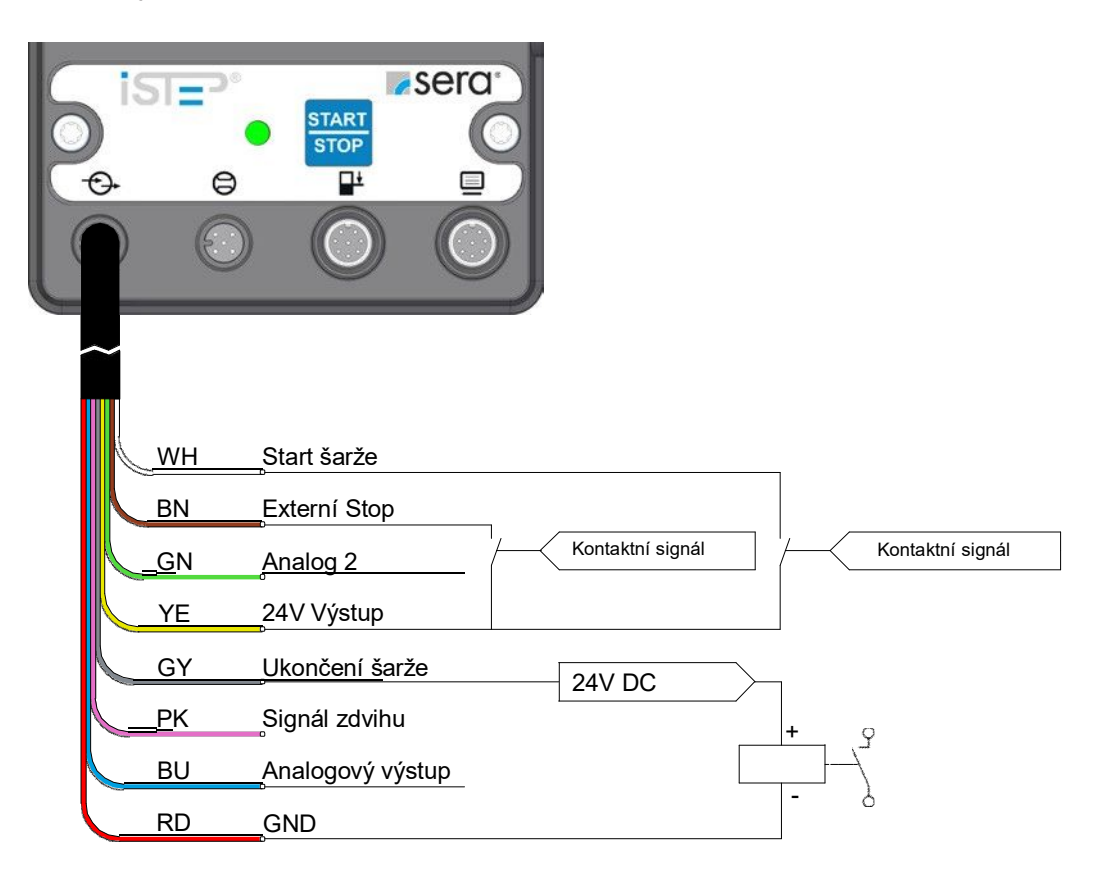

## POZOR

| Maximální zatižitelnost řídicích vstunů a výstunů je: Vstuny: 30V DC |                                                       |                     |                     |
|----------------------------------------------------------------------|-------------------------------------------------------|---------------------|---------------------|
| Výstupy: 30V /30mA                                                   | Maximální zatižitelnost řídicích vstupů a výstupů je: | Vstupy:<br>Výstupy: | 30V DC<br>30V /30mA |

# 🔨 POZOR

Připojovací pin Výstup + / Signál + (barva žíly: žlutá) není odolný zkratu! Při zkratu vzniká nebezpečí poškození řídicí elektroniky! Z toho důvodu je třeba dbát na to, aby připojení 24V Výstupu nebylo přímo spojeno s jinými přípojeními!

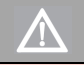

## POZOR

Aby se zabránilo poškození čerpadla, parametrování vstupů a výstupů proveďte před připojením řídicích kabelů!!

#### Šaržový režim ANALOG

Pro provoz v analogovém šaržovém režimu se použijí oba analogové vstupy a zbývající digitální vstup dávkovacího čerpadla.

Přes jeden z analogových vstupů se zadá požadovaná hodnota velikosti (objemu šarže. Zde se nastaví při parametrování čerpadla požadovaný maximální objem šarže. Tento objem šarže odpovídá svojí hodnotou vstupnímu signálu 20mA. Všechny menší vstupní signály budou až do velikosti 4mA lineárně přepočítány s nastavenou maximální hodnotou. Při vstupním signálu pod 4mA je velikost množství šarže 0 litrů.

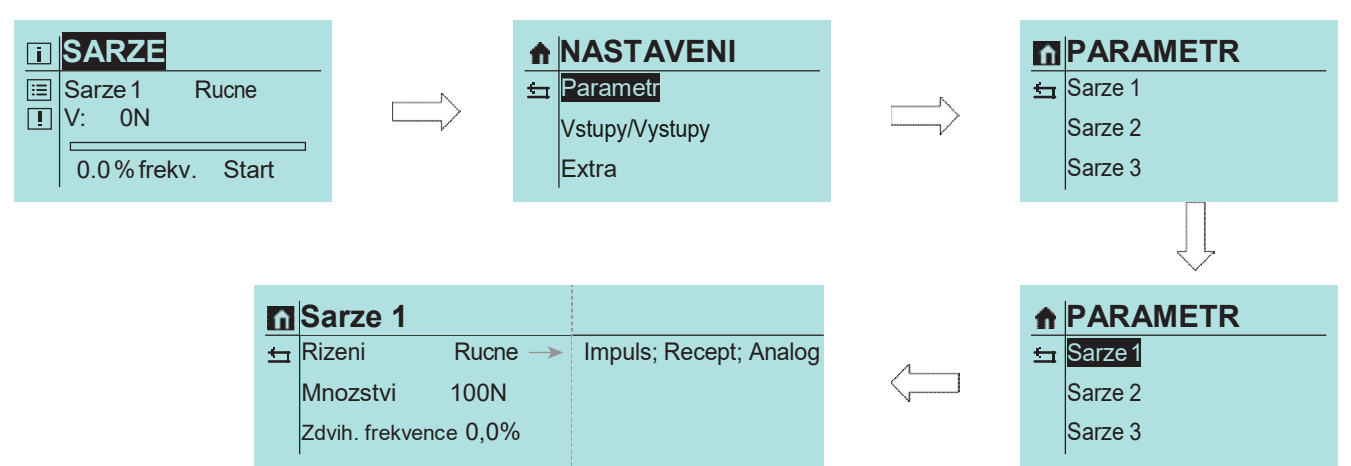

#### Příklad:

Nastavený maximální objem šarže: 10 Liter

| Vstupní signál: | 20mA | objem šarže: 10,0 Litrů   |
|-----------------|------|---------------------------|
| Vstupní signál: | 12mA | ▶ objem šarže : 5,0 Litrů |
| Vstupní signál: | 4mA  | objem šarže : 0,0 Litrů   |
| Vstupní signál: | 16mA | ▶ objem šarže : 7,5Litrů  |
|                 |      |                           |

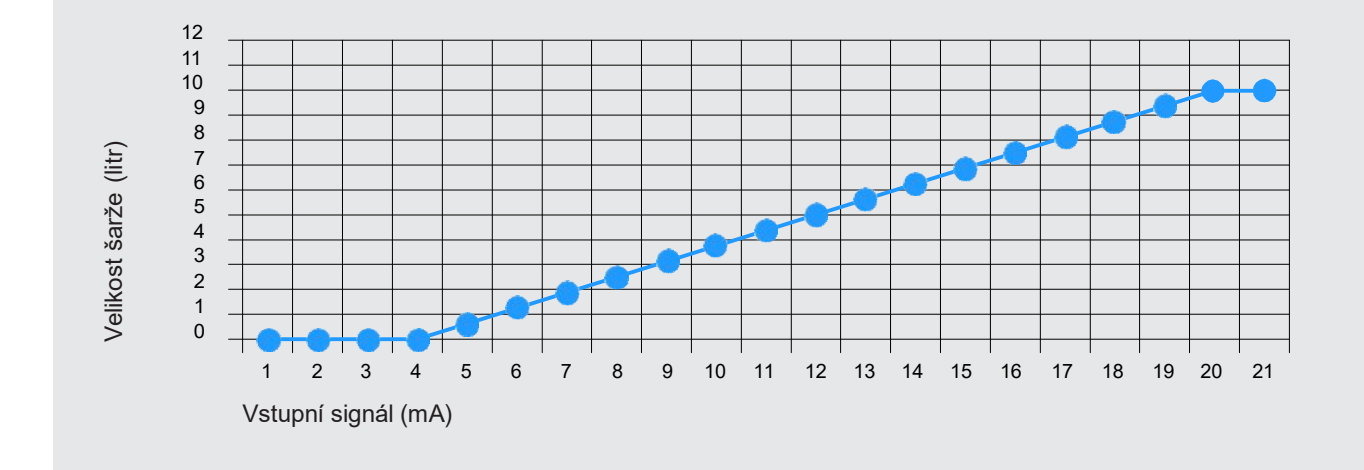

Při nastavení rychlosti dopravy je reakce úplně stejná jako u objemu šarže. Nastaví se maximální hodnota, které bude odpovídat signál 20mA. Pomocí odpovídajícího vstupního signálu mezi 4mA a 20mA lze pak nastavit dopravní výkon.

Proti množství šarže lze dopravní rychlost změnit i během dávkování šarže. Pro změnu velikosti šarže pomocí vstupního signálu nesmí být šarže aktivní. Při zahájení dopravy šarže bude množství šarže, které bylo zadáno pomocí vstupního signálu, zafixováno. Vstupní signál pak už nemá na toto množství žádný vliv.

Pro start dávkování je potřebný signál na digitálním vstupu. Tento signál musí být během dávkování dodržen. Pokud dojde k přerušení signálu před ukončením šaržového dávkování (chodu), bude aktuální šarže přerušena. Nová šarže začne v okamžiku, kdy bude dodán nový signál.

Přestávka v čerpání šarže je možná pomocí nastavení dopravní rychlosti.

## Šaržový režim RUCNI (ruční)

Při ručním režimu šaržového ovládání se šarže spouští přímo na čerpadle, případně přeruší (pauza) a zastaví. Jedna ze tří šarží musí být nastavena podle požadavků.

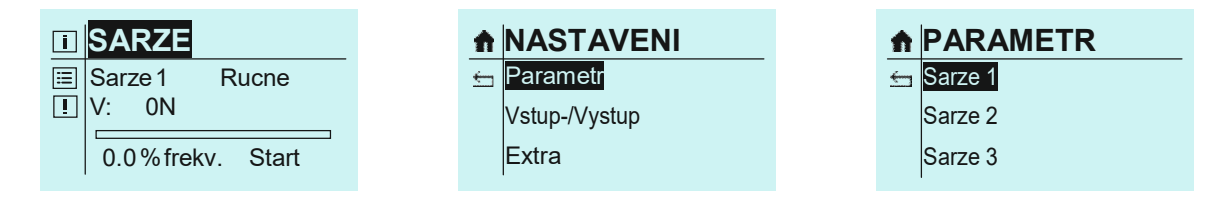

(Příklad: Šarže ruční, 200 zdvihů (množství N) při 50% frekvence zdvihů)

|                                                                            | ISarze 1□Rizeni rucneIMnozstvi 200NFrekv. zdvihu 50,0%                                                               | -                     | SARZE<br>Sarze 1<br>V: 200N<br>50,0 % frek | Rucne<br>v. Start |   |                                                   |                                            |
|----------------------------------------------------------------------------|----------------------------------------------------------------------------------------------------|-----------------------|--------------------------------------------|-------------------|---|---------------------------------------------------|--------------------------------------------|
| <b>Start ruční</b> s<br>Na displeji n                                      | <b>šarže:</b><br>ajet na "Start".                                                                                    |                       |                                            | Õ                 | - | SARZE<br>Sarze 1<br>V: 200N<br>50,0 % frek        | Rucne<br>tv. <mark>Start</mark>            |
| Stisknout ST<br>panelu (neb<br>(Barva displ                                | TART/STOP tlačítko na ručním o<br>o na těle čerpadla)<br>eje se změní na "zelená")                                   | vládacím              |                                            | START<br>STOP     | _ | <b>SARZE</b><br>Sarze 1<br>V: 200N<br>50,0 % frek | Rucne<br>tv. <mark>Start</mark>            |
| Nyní může t<br>V = počet zc<br>R = zbývajíc<br>Pruh ukazuj<br>stisknutím C | výt šarže spuštěna pomocí Click-<br>lvihů šarže<br>í zdvihy šarže<br>e postup šarže. Šaržové dávková<br>lick-Wheels. | Wheel<br>aní může být | pozastaveno                                | Gm                |   | <b>SARZE</b><br>Sarze 1<br>V: 200N<br>50,0 % frek | Rucne<br>R: 200N<br>v. Pause               |
| Opakované<br>šaržového                                                     | stisknutí způsobí opět start a po<br>dávkování.                                                                      | kračování             |                                            | Gr                |   | SARZE<br>Sarze 1<br>V: 200N<br>50,0 % frek        | Rucne<br>R: 152N<br>.v. <mark>Start</mark> |
| i                                                                          | POZNÁMKA                                                                                                    |                       |                                            |                   |   |                                                   |                                            |
| Stisk                                                                      | nutí tlačítka Zpět způsobí přeruše                                                                                   | ení šarže.            |                                            | P.                |   |                                                   |                                            |
| 1                                                                          | POZNÁMKA                                                                                                    |                       |                                            |                   |   |                                                   |                                            |
|                                                                            |                                                                                                    | c                     | · · · · · · · · · · · · · · · · · · ·      |                   |   | 71 (                                              |                                            |

Pomocí odpovídajícím způsobem konfigurovaných výstupů mohou být vyhodnoceny signály pro "Zbývající šarže" a "Šarže ukončena"(viz "Výstupy 1 a 2 (digitální) na straně 32)".

#### Šaržový režim IMPULS

Vstup musí mít funkci Start šarže. V Parametrech musí být řízení šarže nastaveno na Impulz. Při příchozím impulzu se spustí zvolená šarže..

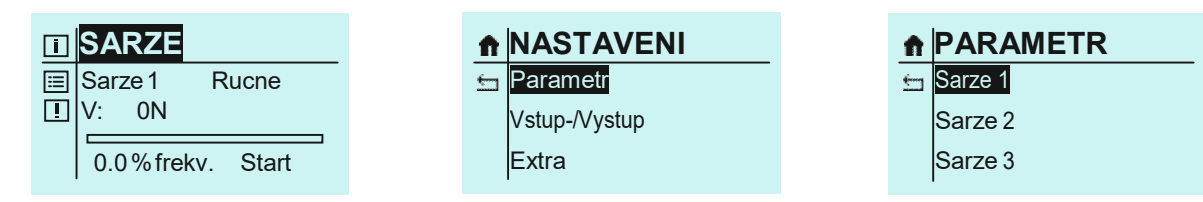

(Příklad: Šarže Impulz, 200 zdvihů (množství N) při 50% frekvenci zdvihů)

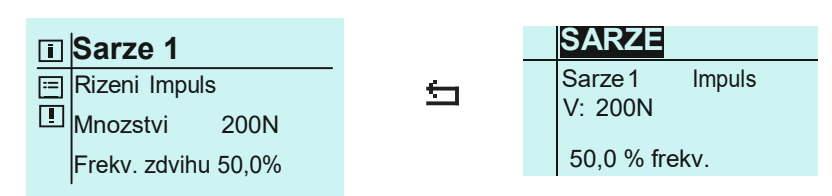

## POZNÁMKA

Předpokladem pro režim šarže Impulz je konfigurace jednoho vstupu s řízením "Start šarže" (viz "Vstupy/Výstupy" na straně 29).

Stisknout START/STOP tlačítko na ručním ovládacím panelu (nebo na těle čerpadla)

(Barva displeje se změní na "zelená")

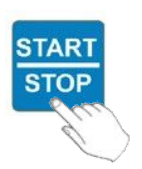

SARZE Sarze 1 Impuls V: 200N 50,0 % frekv.

Jakmile je nyní přijat odpovídajícím vstupem impulz, spustí se šarže.

# POZNÁMKA

Pomocí odpovídajícím způsobem konfigurovaných výstupů mohou být vyhodnoceny signály pro "Zbývající šarže" a "Šarže ukončena"(viz "Výstupy 1 a 2 (digitální) na straně 32)".

#### Přerušení šarže

Přerušení šarže lze provést pomocí tlačítka START/STOP na čerpadle nebo pomocí externího signálu ("Externí Stop").

# POZNÁMKA

Pro "Externí Stop" musí být příslušně nakonfigurován další vstup" (viz "Vstupy/"Výstupy" na straně 29)".

# Šaržový režim RECEPT

V šaržovém režimu RECEPT mohou být nezávisle naprogramovány (až) tři šarže. Řízení jednotlivé šarže musí být nastaveno v "Recept".

|                            |               | STAVEINI              | п   | FARAIVIEIR               |
|----------------------------|---------------|-----------------------|-----|--------------------------|
| Sarze1 Rucne<br>V: 0N      | 🔄 Para        | ametr<br>p-//vstup    | ÷   | Sarze 1<br>Sarze 2       |
| 0.0% frekv. Start          | Extr          | a                     |     | Sarze 3                  |
|                            |               |                       |     |                          |
| <b>Sarze 1</b>             | -             | Sarze 1 Rece          | nt  |                          |
| Mnozstvi 250N              | ÷             | U V: 250N             | ,pr |                          |
| Frekv. zdvihu 80,0%        |               | 80,0 % frekv.         |     |                          |
| ad ukazuje tři různé nasta | avení šarže). |                       |     |                          |
| SARZE                      | S             | ARZE                  |     | SARZE                    |
| Sarze 1 Recept<br>V: 250N  | Sa<br>V:      | rze 2 Recept<br>1500N |     | Sarze 3 Recept<br>V: 50N |
| 80,0 % frekv.              | 50            | ),0 % frekv.          |     | 77,5 % frekv.            |

Stisknout START/STOP tlačítko na ručním ovládacím panelu (nebo na těle čerpadla)

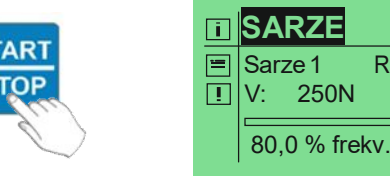

Recept

(Barva displeje se změní na "zelená")

Jakmile je nyní přijat odpovídajícím vstupem signál, spustí se právě platná šarže.

# POZNÁMKA

Vstupní signál musí být připojen trvale - jakmile dojde k jeho přerušení, bude aktuální šarže zastavena

Vstup 1 startuje šarži 1 Vstup 2 startuje šarži 2 Vstup 3 startuje šarži 3

# POZNÁMKA

Signály, přicházející během šaržového dávkování nebudou uloženy. Opakování šarže (příp. start jiné šarže) lze uskutečnit až po ukončení probíhající šarže.

#### Přerušení šarže během dávkování

- může být provedeno pomocí tlačítka START/STOP na čerpadle
- přerušením vstupního signálu

# POZNÁMKA

Pomocí odpovídajícím způsobem konfigurovaných výstupů mohou být vyhodnoceny signály pro "Zbývající šarže" a "Šarže ukončena"(viz "Výstupy 1 a 2 (digitální) na straně 32)".

#### Druh provozu CASOVAC (časovač)

K dispozici je 10 nezávislých časovačů

Zvolit druh provozu ČASOVAČ.

Image: Casovac nezvolen!

Image: Casovac nezvolen!

Image: Casovac 1

Casovac 1

Casovac ....

Casovac 10

| î            | Casovac 1 | I           |                          |
|--------------|-----------|-------------|--------------------------|
| <del>(</del> | Mod       | VYP →       | Rucne; Sarze             |
|              | Interval  | Denne →     | Prac den                 |
|              | Perioda   | Po-So       | Po-Pa; So-Ne             |
|              | Start     | 00:00       |                          |
|              | Konec     | 00:00       | pri modu "VYP" a "Rucne" |
|              | Sarze:    | V: ON→      | pri modu "Sarze"         |
|              | Frekv.    | 0,0 %frekv. |                          |

se šaržové dávkování spustí v nastaveném čase, nebo časově řízené zapnutí a vypnutí čerpadla.

Každému časovači může být přiřazena jedna zdvihová frekvence.

Časovač umožňuje šaržové dávkování, při kterém

Časovačům mohou být přiřazeny intervaly pro po sobě následující dny (Po-Pá, Po-Ne, SO-NE) nebo jednotlivé dny v týdnu.

#### Příklad:

Jeden den v týdnu (úterý) má být provedeno ruční dávkování (při 50% frekvence zdvihů), vždy od 10:00 do 10:30 hodin.

#### Průběh

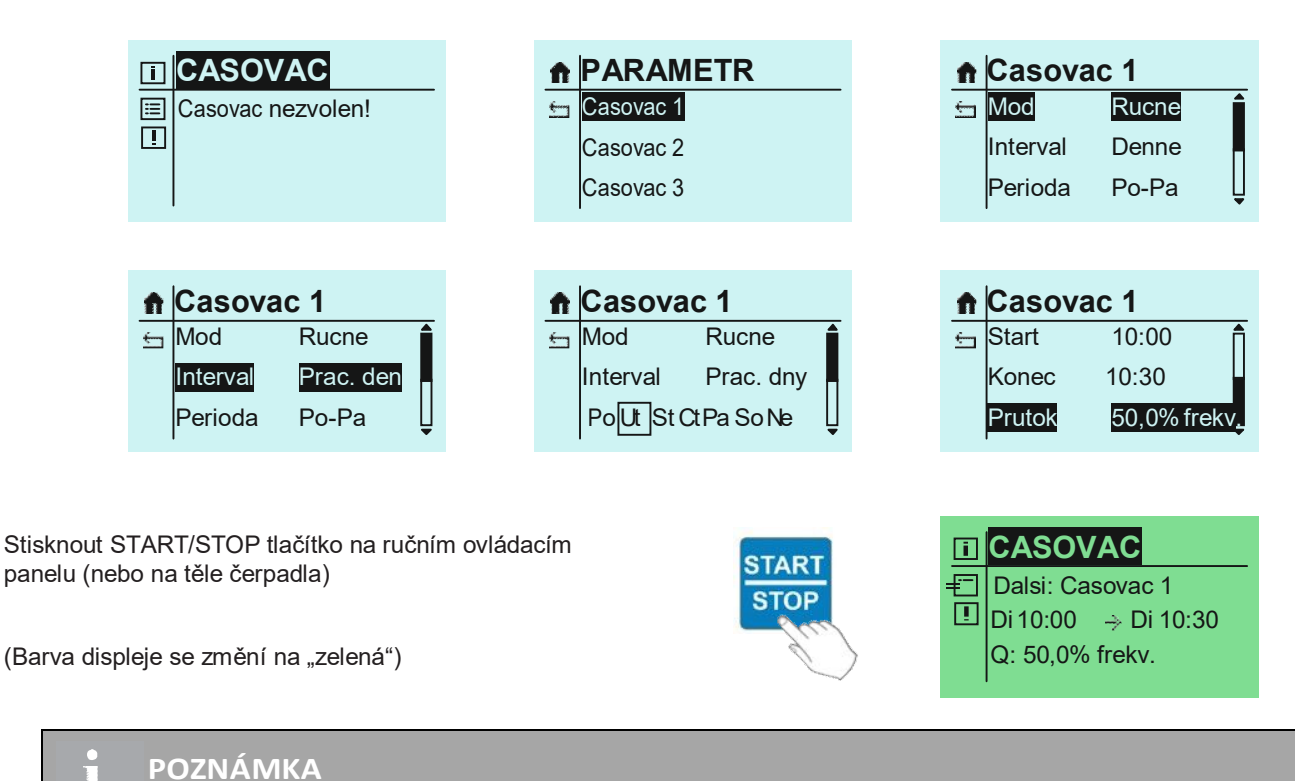

Je zakázáno případné prolínání se nastavených časových intervalů! (Odpovídající hlášení se zobrazí na displeji).

## Vstupy-/Výstupy

Čerpadlo má k dispozici tři vstupy a tři výstupy, které mohou být, v závislosti na provozních podmínkách, konfigurovány variabilně pomocí menu.

Je možné třem vstupům přiřadit stejné funkce.

# POZNÁMKA

Pokud je konfigurováno vice vstupů současně, pak jsou vstupní signály vyhodnocovány přes logickou vazbu NEBO. To znamená, jakmile jeden ze vstupů splní funkci, bude funkce provedena.

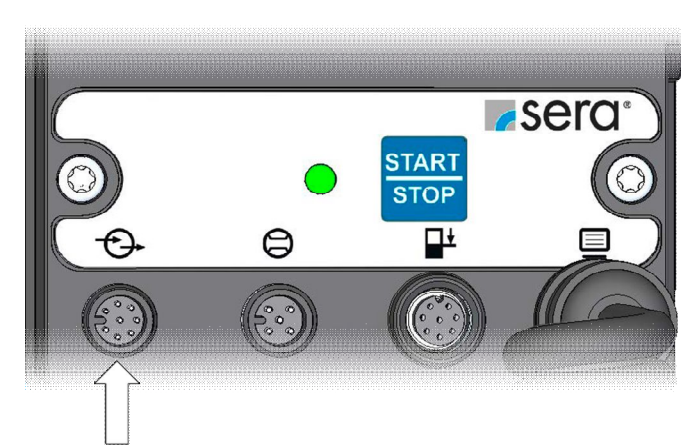

Vstupy a výstupy

(Obsazení jednotlivých pinů viz Provozní návod čerpadla)

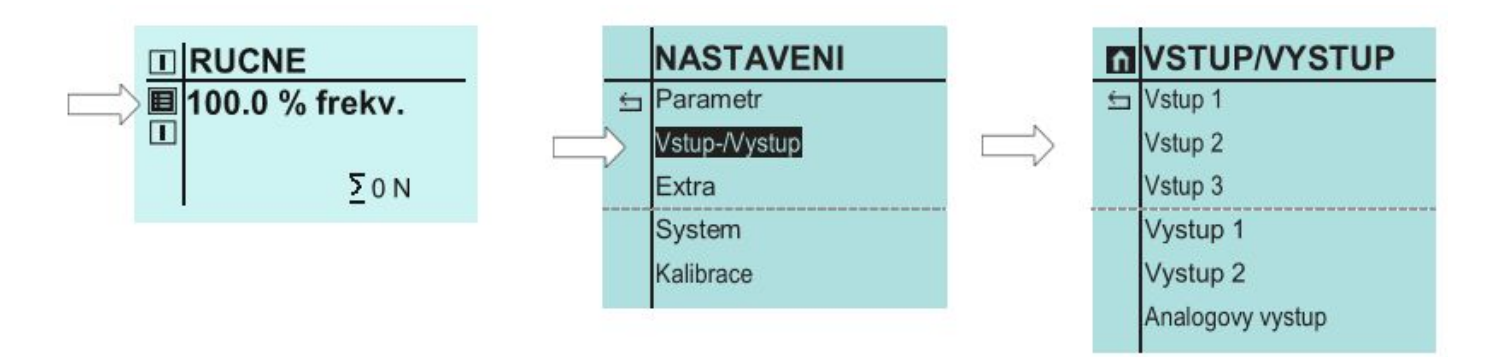

#### Vstup 1 (digitální)

Vstup 1 může mít přidělenu jednu ze šesti různých funkcí. Volitelně je možné také vypnutí.

#### **Funkce**

#### VYP

Vstup nemá přiřazenu žádnou funkci.

#### Externí Stop

Funkce pro externí zastavení čerpadla. Tato funkce je platná pro všechny provozní režimy.

POZNÁMKA

Pokud je čerpadlo zastaveno pomocí externího Stop, pak se na displeji objeví symbol externího Stop.

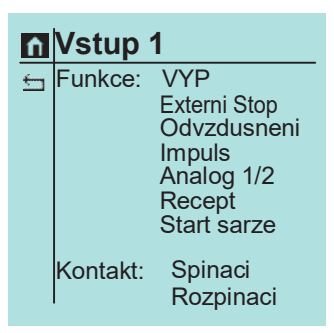

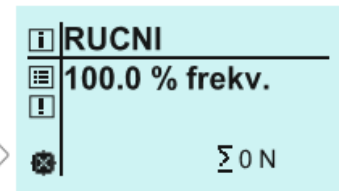

#### Impulz

Konfigurace vstupu jako impulzní vstup

#### Analog 1/2

Tato funkce slouží pro přepnutí mezi oběma analogovými vstupy Analog 1 a Analog 2 (vstup 2 a 3) pomocí vstupu 01.

Volba analogového vstupu se uskuteční podle tabulky.

| Přepínání analogového vstupu |                  |                         |
|------------------------------|------------------|-------------------------|
| Konfigurace Kontakt E1       | Připojený signál | Zvolený analogový vstup |
| ROZPÍNACÍ                    | High             | Analog 1 (Vstup 2)      |
| ROZPÍNACÍ                    | Low              | Analog 2 (Vstup 3)      |
| SPÍNACÍ                      | High             | Analog 2 (Vstup 3)      |
| SPÍNACÍ                      | Low              | Analog 1 (Vstup 2)      |

#### Recept

Konfigurace vstupu pro druh provozu Šarže - volba dle receptu.

#### Start šarže

Funkce pro externí start šarže.

#### Kontakt

Spínací / Rozpínací

Konfigurace druhu kontaktu (rozpínací nebo spínací).

#### Vstup 2 a 3 (digitální / analogový)

Vstupy 2 a 3 mají v zásadě stejné funkce jako vstup 1. Navíc jsou použitelné jako analogové vstupy (Analog 1/Analog 2/Velikost šarže / Výkon šarže). Odpadá funkce "Analog 1/2", která slouží pro přepínání mezi analogovými vstupy. K tomu existuje možnost kontaktní signály vstupů nastavit jako rozpínací nebo spínací (neplatí pro Analog).

#### Funkce

#### VYP

Vstup nemá přiřazenu žádnou funkci.

Externí Stop

Funkce pro externí zastavení čerpadla.

## POZNÁMKA

Pokud je čerpadlo zastaveno pomocí externího Stop, pak se na displeji objeví symbol externího Stop.

#### Impulz

Konfigurace vstupu jako impulzní vstup

Analog 1 (u vstupu 2) příp. Analog 2 (u vstupu 3) Konfigurace odpovídajícího vstupu jako analogový vstup.

## POZNÁMKA

Pokud jsou vstupy 2 a 3 konfigurovány jako analogové vstupy, pak se přepínání mezi těmito analogovými vstupy uskuteční pomocí vstupu 1 (Funkce: Analog 1/2)

#### Recept

Konfigurace vstupu pro druh provozu Šarže - volba dle receptu

Start šarže

Funkce pro externí start šarže

#### Sarz. velikost (velikost šarže)

- Funkce pro zadání velikosti (množství) šarže
- (20mA odpovídá nastavené hodnotě v Parametrech šarže)

#### Sarz. vykon (výkon šarže)

- Funkce pro zadání výkonu šarže
- (20mA odpovídá nastavené hodnotě v Parametrech šarže)

#### Kontakt

Spínací / Rozpínací Konfigurace druhu kontaktu (rozpínací nebo spínací).

POZOR

Aby se zabránilo poškození čerpadla, parametrování vstupů a výstupů proveďte před připojením řídicích kabelů!!

| Ĥ | Vstup    | 2                                                                                                    |
|---|----------|----------------------------------------------------------------------------------------------------|
| ţ | Funkce:  | VYP<br>Externi Stop<br>Odvzdusneni<br>Impuls<br>Analog 1<br>Recept<br>Start sarze<br>Sarz. velikost<br>Sarz. výkon |
|   | Kontakt: | Spinaci<br>Rozpinaci                                                                                               |

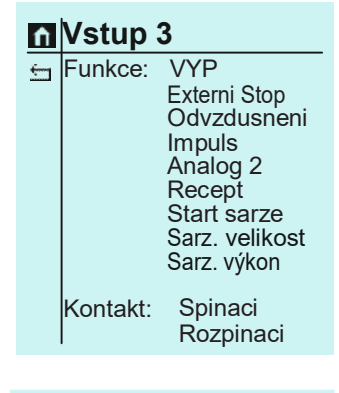

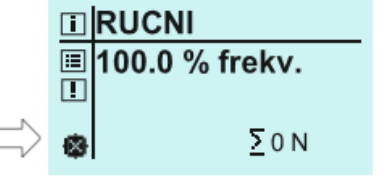

#### Výstupy 1a 2 (digitální)

Výstupy 1 a 2 mohou mít přiřazenu jednu z dvanácti různých funkcí. (Funkce jsou u obou výstupů identické). Volitelně je možné také vypnutí. K tomu existuje možnost kontaktní signály výstupů nastavit jako rozpínací nebo spínací.

#### Funkce

# 

Výstup nemá přiřazenu žádnou funkci

- Připraveno k provozu Hlášení při stavu čerpadla, připraveným k provozu.
- Čerpadlo aktivní Čerpadlo je v provozu
- Signál zdvihu Hlášení při provedení zdvihu.
- Hladina výstraha (hladinové varování)
   Varovné hlášení při použití dvoustupňového hlídání hladiny.

#### Chod na sucho

Hlášení chodu na sucho při hlídání hladiny.

- Poškození membrány Hlášení poškození membrány při kontrole poškození membrány.
- Zadny prutok (žádné proudění) Hlášení při překročení nastaveného počtu chybných zdvihů při hlídání průtoku.
- Sber. hlaseni (sběrné hlášení) Hlášení při vzniku některé z dále uvedených poruch: Všechny závady Sběrné poruchy Hladinová výstraha Žádné proudění (u funkce HLÁŠENÍ)
- Sber. porucha (Sběrná porucha) Hlášení při vzniku některé z dále uvedených poruch: Poškození membrány Chod na sucho Interní chyba Žádné proudění
- Int. chyba (Interní chyba)
   Hlášení při vzniku některé z uvedených poruch: Porucha pohonu
   Porucha senzoru zdvihů
   Nerozpoznání zdvihu
   Nedosažení požadované hodnoty
   (Popis závad/-příčin viz Provozní návod čerpadla, kapitola "Analýza poruch a jejich odstranění")
- Konec sarze (ukončení šarže)
   Hlášení ukončení šarže při druhu provozu Šarže.

#### Kontakt

Spínací / Rozpínací Konfigurace druhu kontaktu (rozpínací nebo spínací).

# Nystup 1

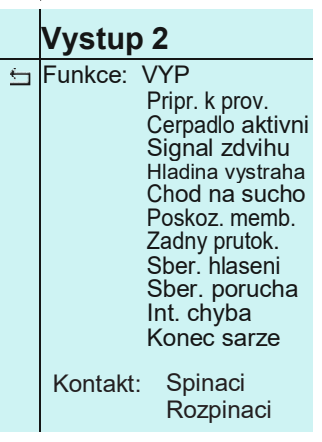

#### Analogový výstup

#### Funkce

A. vstup (Analogový vstup)
 Proud, který je připojen na analogový vstup, opět 1 ku 1 vystupuje.

#### Frekvence zdvihů

Výstup proudu v závislosti na frekvenci zdvihů. Může být proveden jako signál 0-20mA, 4-20mA a normovaný.

| n | Analo  | govy vystup   |                   |
|---|--------|---------------|-------------------|
| ÷ | Funkce | Frekv. zdvihu |                   |
|   | Signal | 0-20mA →      | 4-20mA; Normovani |

#### Zbytek šarže

Výstup proudu v závislosti na zbytku šarže. Čím je procentuálně zbytek šarže větší, tím větší je výstupní proud.

Příklad:

Velikost šarže:10l, zbytek šarže 7,5l=>75% ještě k dávkování Režim: 0-20mA > výstupní proud 75% z 20mA=> 15mA

| n        | Analog | jovy vystup | )                 |
|----------|--------|-------------|-------------------|
| <u>←</u> | Funkce | Zb. sarze   |                   |
|          | Signal | 0-20mA>     | 4-20mA; Normovani |
|          |        |             |                   |

#### Extra

Zvolte piktogram nastavení (šipka). Rucne Zvolte "Extra". 100.0 % frekv. ∷≣ ! Nastavení Extra jsou nezávislá na druhu provozu. ∑0 N Slow-Mode Hranice otáček Kontrola dávkování NASTAVENI Kontrola poškození membrány 🛨 Parametr Hladina Vstup /Vystup Extra Slow-Mode (čerpadlo s krokovým motorem) Při Slow-Mode režimu je čerpadlo provozováno se sníženou EXTRA n rychlostí při sacím zdvihu. Slow-Mode Toto má smysl např. při dopravě vysoce viskózních médií. Hranice otacek Kontrola davk. Rychlost sacího zdvihu může být nastavena na 75, 50 nebo Slow-Mode ñ 25% normální rychlosti sacího zdvihu. Saci zdvih 50% <u>\_\_\_</u> Díky snížené rychlosti sacího zdvihu se redukuje Rucne maximální nastavitelné dopravní množství (viz "Technická data"). 41.2 % freky. := ! Na Home-Display se rozsvítí symbol pro Slow-Mode- (šipka). >0 N

#### Regulace počtu otáček (Membránové čerpadlo)

Je možno volit mezi dvěma různými funkcemi:

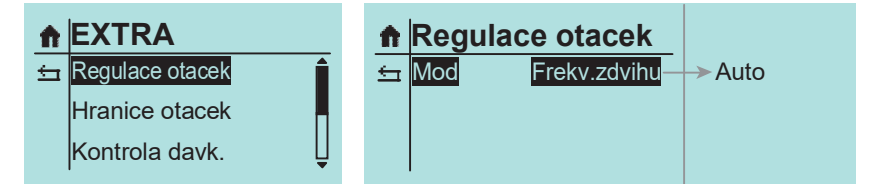

Auto

Otáčky motoru budou odpovídajícím způsobem přizpůsobeny frekvenci zdvihů. Při podkročení frekvence zdvihů o 30% bude změněno na provoz Stop&Go.

Frekvence zdvihů

Provoz Stop&Go přes celý rozsah frekvence zdvihů, tzn. každý zdvih bude proveden s plnými otáčkami motoru.

#### Hranice otáček

Maximální nastavitelný počet otáček čerpadla v provozu může být ohraničen (30-100%) - čerpadlo s krokovým motorem / 30-100% - membránové čerpadlo

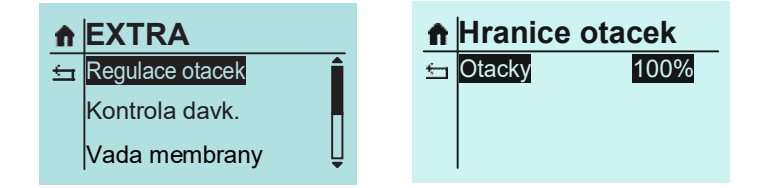

Varovani

001 ... 100

#### Kontrola dávkování

Připojení hlídače průtoku **sera** k dávkovacímu čerpadlu umožňuje kontrolu dopravního proudu čerpadla.

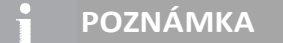

Funkčnost hlídače průtoku je ve spojení s funkcí SlowMode 25% možná až od iSTEP S40

Připojení hlídače průtoku **sera** k dávkovacímu čerpadlu umožňuje rozšířené zobrazení dopravního proudění s regulací dopravního proudu. Mohou být provedena následující nastavení:

#### SENZOR

Volba připojeného hlídače průtoku **sera** (Typ 8x9x.1) případně průtokoměru **sera** (Typ 801x.1).

#### FUNKCE

Volba funkce hlídání dávkování. Volitelně se může při spuštění objevit varovné hlášení (VAROVANI) nebo může následovat odstavení čerpadla (PUMPE STOPP).

#### CHYBOVÉ ZDVIHY

- Zadání počtu chybových zdvihů, při kterém připojený hlídač průtoku přes kontrolu dávkování vypne čerpadlo.
- Z výroby je přednastaveno 10 chybových zdvihů, to znamená, že pokud připojený hlídač průtoku po deseti po sobě následujících zdvizích nedá do elektroniky čerpadla žádné potvrzení zdvihů, kontrola dávkování vypne čerpadlo.

#### HRANICE ALARMU

Zadání hranice alarmu, při které připojený průtokoměr přes kontrolu dávkování vypne čerpadlo. Zadaná hodnota odpovídá procentuálnímu podílu požadovaného dopravního množství.

Z výrobního závodu je přednastavena hodnota 80 %, tzn., že pokud připojený průtokoměr měří dopravní průtok, který je menší než 80 % zadaného požadovaného průtoku, kontrola dávkování vypne čerpadlo.

Po nastavení se objeví na výchozím displeji symbol pro měření průtoku (šipka).

| A        | EXTRA             |          |
|----------|-------------------|----------|
| ÷        | Hranice otacek    |          |
|          | Kontrola davk.    |          |
|          | Vada membrany     |          |
|          |                   |          |
| ħ        | Kontrola davk.    |          |
| <u></u>  | Senzor VYP        |          |
|          | Funkce Stop>      | Varovani |
|          |                   |          |
|          |                   |          |
| <b>f</b> | Kontrola davk.    |          |
|          | Senzor TVP 8x9x 1 |          |

Stop

Chybove zdvihy 010

Funkce

| ft | Kontrola            | a davk.    |           |
|----|---------------------|------------|-----------|
| ⋸  | Senzor              | TYP 801x.1 |           |
|    | Funkce              | Stop>      | Varovani  |
|    | Chybove zdvihy 010  |            | 001 100   |
|    | Hranice vystr. 080% |            | 001% 100% |

|                      | $\langle \Box$ |
|----------------------|----------------|
| ■ 80.0 % frekv.<br>! | -              |
| ∑0 N                 |                |

#### Nastavení hlídače průtoku

Zapněte čerpadlo.

- Nastavte druh provozu "Rucne" (ručně).
- Nechte čerpadlo nasát médium, tak aby došlo k zaplavení hlídače průtoku.

Kontrolu dávkování nastavte na varování a počet chybových zdvihů na 1.

- V kontrole dávkování aktivujte senzor průtoku 8x9x.1 (Nastavení: Extra Kontrola dávk.).
- Na displeji se objeví následující symbol:

Kruhový snímač posuňte až na doraz směrem dolů.

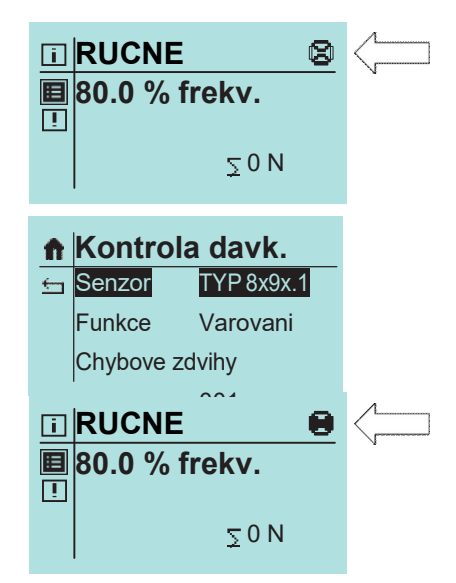

Jakmile bude zjištěno proudění, symbol proudění se vybarví (vyplní).

Pokud nebude zjištěno žádné proudění, objeví se po provedení nastavených chybových zdvihů chybové hlášení "Zadny prutok" (žádný průtok). Pak je nutno kruhový snímač pomalu posunovat nahoru.

POZNÁMKA

Při malé frekvenci zdvihů, případně při malém dopravním množství může jeden zdvih trvat až pět minut!

- Po nastavení kruhového snímače ho zafixujte pomocí o-kroužku.
- Případně potvrďte chybu na displeji a nastavte chybové zdvihy a funkci (Stop nebo Varování), které mají být provedeny při neexistujícím proudění.

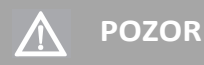

Při změněných provozních podmínkách musí být hlídač průtoku nastaven znovu.

#### Kontrola poškození membrány

Rozpoznání poškození membrány je zabudováno v každém čerpadle. Slouží pro kontrolu pracovní membrány.

Mohou být provedena nastavení pro následující body:

#### VSTUPNÍ SIGNÁL

Volba mezi vypnutím (VYP) elektrody kontroly poškození membrány a rovněž konfigurace jako sepnuto (u membránového čerpadla "e" a čerpadla s krokovým motorem) nebo rozepnuto (u membránového čerpadla "ML"a "KM").

#### CITLIVOST

Zadání citlivosti elektrody kontroly poškození membrány v procentech. U čerpadel s elektrodou poškození membrány MBE je možné přizpůsobení dle vodivosti dopravovaného média. U špatně vodivých médií se citlivost nastaví vysoká (např. 100% při ca. 4 µS/cm).

U čerpadel ML- a KM nesmí být citlivost nastavována.

# POZNÁMKA

Z výrobního závodu je citlivost přednastavena na 50 %. To odpovídá minimální vodivosti dávkovaného média ca. 10 μS/cm. Minimální vodivost při 100 % citlivosti je ve výši 4 μS/cm

#### Hladina

Připojení sací trubky **sera** umožňuje kontrolu naplnění dávkovacího zásobníku:

Mohou být provedena následující nastavení:

- Výstraha
- Chod na sucho

Konfigurace obou hladinových vstupů. Lze volit mezi vypnutím (VYP) vstupu případně konfigurace jako ROZPINACI (= při poklesu hladiny rozepne) nebo SPINACI (= při poklesu hladiny sepne).

Z výrobního závodu jsou oba hladinové vstupy nastaveny jako SPINACI.

#### Konfigurace hladinových vstupů

| Konfigurace | Výstraha  | Chod na sucho |
|-------------|-----------|---------------|
| 1           | SPÍNACÍ   | SPÍNACÍ       |
| 2           | SPÍNACÍ   | ROZPÍNACÍ     |
| 3           | ROZPÍNACÍ | ROZPÍNACÍ     |

#### Konfigurace 1

Tato konfigurace je přednastavena z výrobního závodu. Může být připojena 1- stupňová nebo 2 -stupňová kontrola hladiny se spínacími kontakty při poklesu hladiny (výstraha + chod na sucho případně jen chod na sucho).

#### Konfigurace 2

Tato konfigurace se zvolí, pokud bude připojena 1 - stupňová kontrola hladiny (jen chod na sucho) s rozpínacím kontaktem při poklesu hladiny.

#### Konfigurace 3

Tato konfigurace se zvolí, pokud bude připojena 2 - stupňová kontrola hladiny s rozpínacím kontaktem při poklesu hladiny (výstraha + chod na sucho).

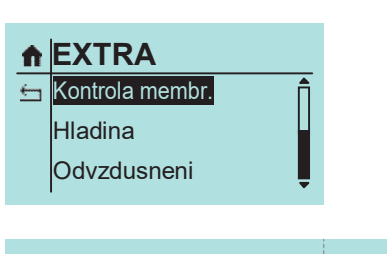

#### Kontrola membr.

🕈 EXTRA

| ± | Kontrola membr.<br><mark>Hladina</mark><br>Odvzdusneni |       |                    |
|---|--------------------------------------------------------|-------|--------------------|
| î | Hladina                                                |       |                    |
| 5 | Vystraha                                               | VYP → | rozpinaci; spinaci |
|   | Chod na sucho                                          | VYP → | rozpinaci; spinaci |
|   |                                                        |       |                    |

#### Systém

- Zvolit nastavení piktogramů (viz šipka).
- Zvolit "System".

Systémová nastavení jsou nezávislá na druhu provozu.

- Řeč
- Displej
- SD-Karta
- Čas
- Heslo
- Údržba
- Přenos dat
- Výrobní nastavení

## Řeč

Lze zvolit jednu z 9 řečí jako řeč pro menu.

- německy
- anglicky
- španělsky
- francouzsky
- holandsky
- česky (na displeji bez diakritiky!)
- finsky
- turecky
- švédsky

#### Displej

Displej obnovení

- Cykly aktualizace displeje
- 1 min30 min
- 1 h
- 10 h
- 24 h
- 27

*Kontrast* ■ 0-100%

Objemové jednotky

- zobrazení jednotek:
- metrické
- ∎ gal (US) ∎ I,ml/min
- 1,111/11111

#### SD-Karta

Volba, co má být na SD-Kartě zaprotokolováno.

#### Hlášení

Při vzniku hlášení se toto hlášení zaprotokoluje na kartu s údajem o čase

#### Provozní data

- Dopravní množství, Druh provozu, Nastavení VSTUPŮ/VÝSTUPŮ,
- Data související s provozem (např. proud analogu).

## Perioda zápisu

1min, 5min, 10min, 30min

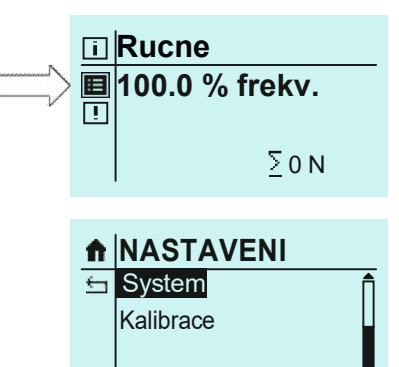

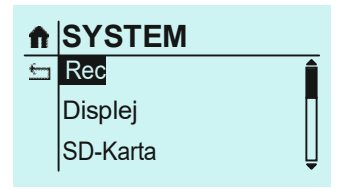

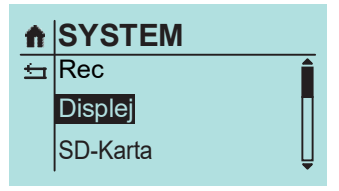

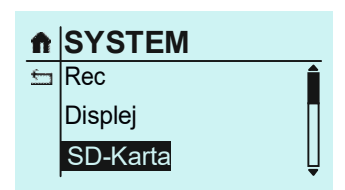

## Čas

Nastavení data a času.

Formát času 0-24 h 0-12 h am/pm

#### Heslo

Pro zvýšení provozní bezpečnosti jsou k dispozici dvě úrovně hesel. Hesla pro tyto úrovně se skládají ze čtyřmístného číselného kódu a je možné je zvolit.

S pomocí hesla 1 **9990** (PW1) může být ochráněno nastavení dopravního množství (úroveň 01). Toto heslo je možno zapnout a vypnout (Z výrobního závodu je deaktivováno).

Heslo 2 9021 (PW2) chrání nastavení druhu provozu a hlavního menu jakož i vymazání hlášení (úroveň 02 srovnej průvodce menu). Toto heslo je možno zapnout a vypnout (Z výrobního závodu je aktivováno).

#### Údržba

Po dosažení 3000 provozních hodin se objeví varovné hlášení, které upozorní na potřebu výměny membrány.

Po potvrzení tohoto hlášení může být čerpadlo dále provozováno.

POZNÁMKA

Pokud bude toto hlášení potvrzeno bez výměny membrány, bude se varovné hlášení opakovat po 24 hodinách

#### Výměna membrány

Vymena ukoncena?

Ano

Ne

Při servisním hlášení musí být membrána vyměněna.

Čerpadlo má v menu následující upozornění

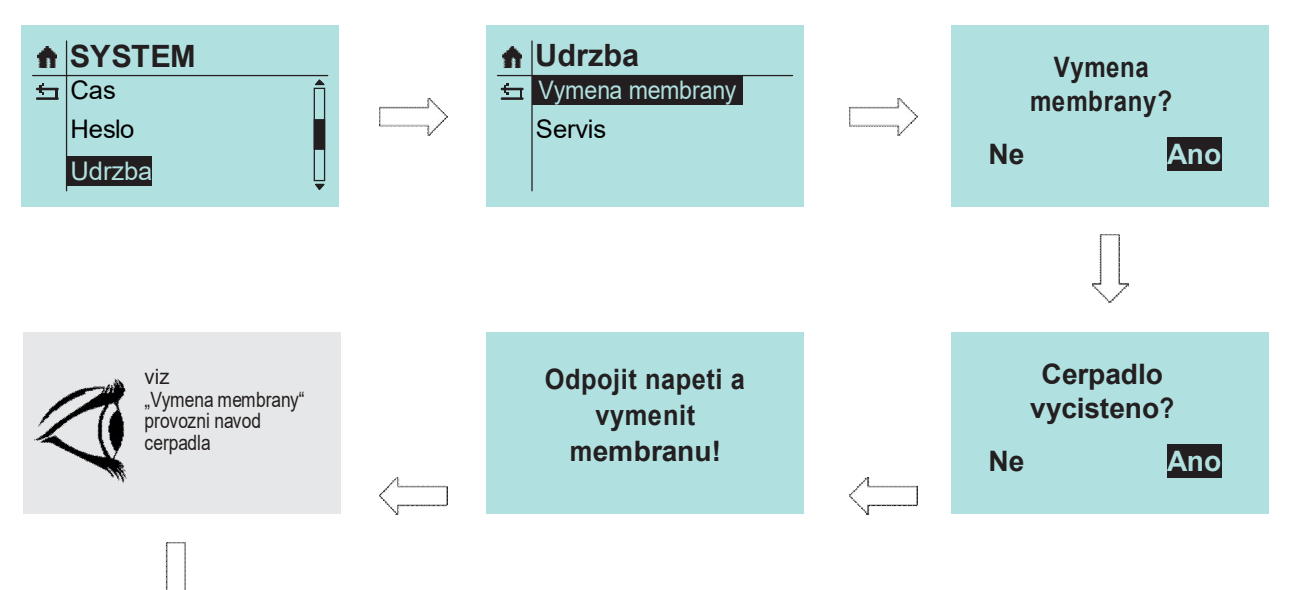

Po úspěšné výměně membrány bude počitadlo provozních hodin a času nasazení membrány resetováno.

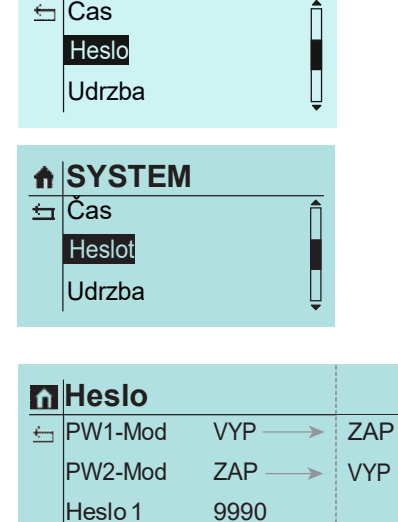

9021

♠ SYSTEM

🛨 Cas

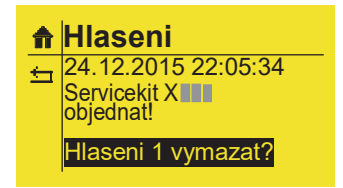

Heslo 2

#### Přenos dat

Čerpadlo-Displej Přenos dat z čerpadla na displej

Displej- Čerpadlo Přenos dat z displeje do čerpadla

Pro datový přenos musí být čerpadlo pomocí ovládacího panelu parametrováno na požadované nastavení. Pokud je to provedeno, může být pomocí funkce Přenos dat "Čerpadlo - Displej" parametrování přeneseno do paměti v displeji.

Přenos dat lze provést pouze u čerpadel stejného výtlačného typu a stejného litrového výkonu, např.: iSTEP X 20 ► iSTEP X 20 C409.2- 50e ► C409.2- 50e C409.2- 45ML ► C409.2- 45ML

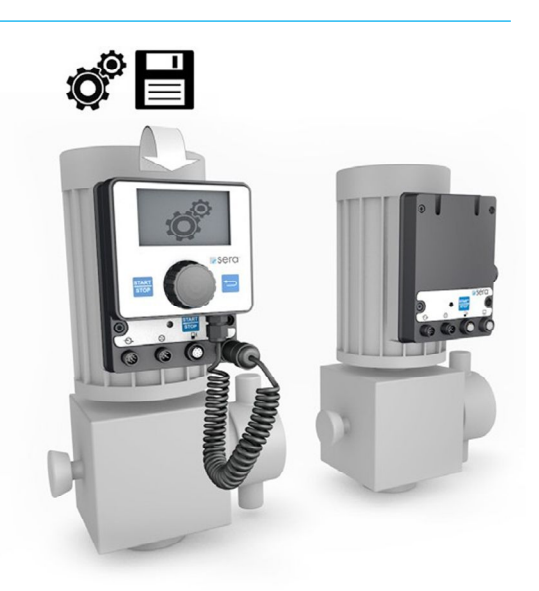

Prenos dat

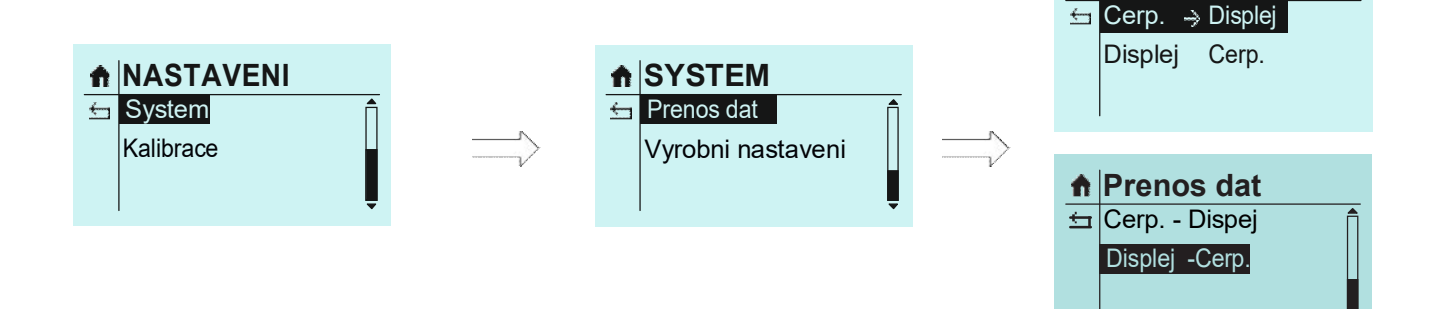

Displej může být nyní odpojen (odšroubován kabel) od čerpadla a připojen k jinému čerpadlu. S přenosem dat "Displej-Čerpadlo" mohou být parametry, uložené v displeji, přeneseny na druhé čerpadlo. Tento postup lze libovolně opakovat i u dalších čerpadel. Po přenosu dat je třeba čerpadlo znovu kalibrovat.

Výhodou je, že nemusí být nastavovány parametry u každého čerpadla zvlášť.

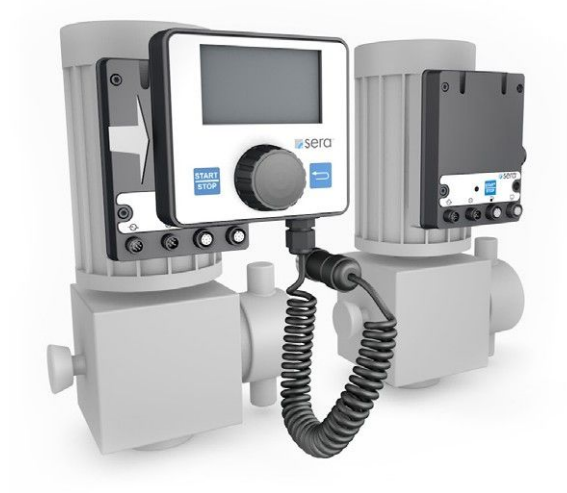

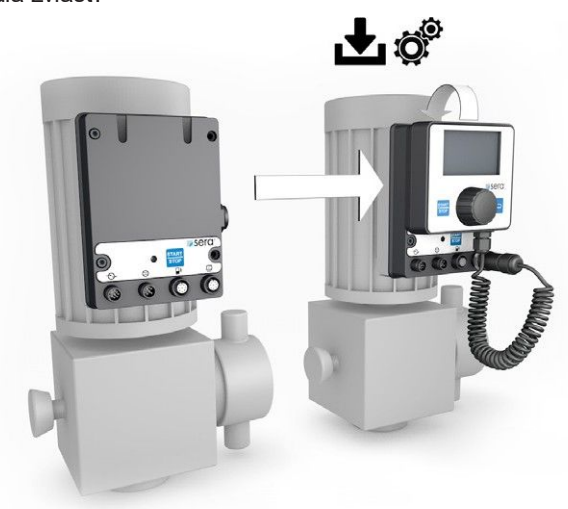

#### Výrobní nastavení

Čerpadlo nastavit zpátky do továrního nastavení.

(výrobní nastavení viz Tabulka parametrů)

K tomu musí být nastaveno ANO a potvrzeno.

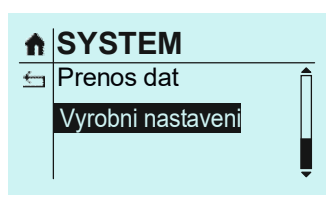

#### Kalibrace zobrazení průtoku

Kalibrace slouží pro aktivaci ukazatelů průtoku.

Postup kalibrace je, nezávisle na připojení průtokoměru, vždy stejný.

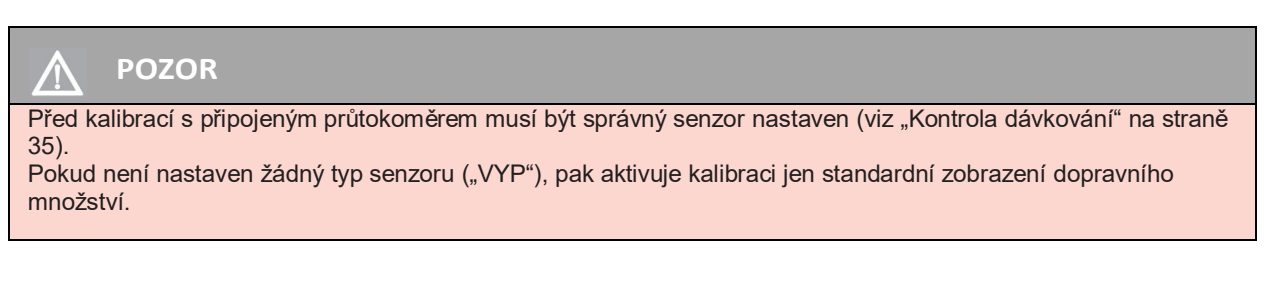

#### Postup kalibrace

- Konec sacího potrubí vložte do odměrného válce s dávkovaným médiem výtlačné potrubí musí být instalováno do skutečného místa dávkování, čili čerpadlo bude pracovat za skutečných provozních podmínek.
- Pokud je sací vedení prázdné, musí být dávkované medium nasáto (druh provozu RUCNI, čerpadlo nechte běžet).
- Poznamenejte si výšku naplnění odměrného válce (=výchozí množství).
- Pod NASTAVENI zvolte bod menu KALIBRACE.

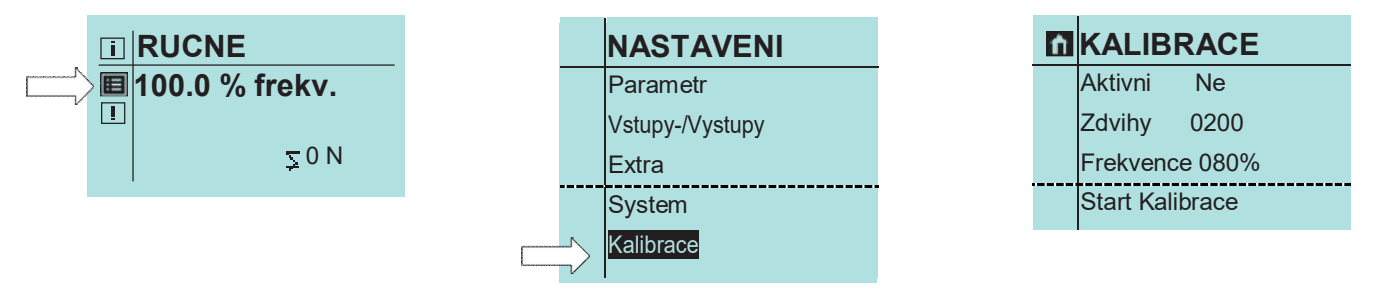

- Nejdříve zadejte požadovaný počet zdvihů (nejméně 200!) čím bude vyšší počet zdvihů, tím bude kalibrace přesnější!
- Frekvence zadat, při které má být později čerpadlo provozováno (10...100%).
- Start Kalibrace zvolte, aby byla kalibrace zahájena.
- Dávkovací čerpadlo provede nastavený počet zdvihů (nechte proběhnout).
- Změřte dopravní množství (= rozdíl mezi výchozím a zbytkovým množstvím v odměrném válci).
- Zadejte změřené dopravní množství (ZMERENA HODNOTA (změřená hodnota)).

|                                                                                                    | Image: Mathematical Mathematical Mathem | KALIBRACEImage: Second stateImage: AktivniMe               |
|----------------------------------------------------------------------------------------------------|----------------------------------------------------------------------------------------------------|------------------------------------------------------------|
| <b>i</b> POZNÁMKA<br>Po provedené kalibraci bude hodnota pro parametr<br>"Aktivní" automaticky nastavena na "Ano"<br>Tato hodnota nyní bude změněna! | •• RUCNE             •• Q:20,000 l/h             •• 0 N                                                                                                    | I       RUCNE         I       100.0 % frekv.         ∑ 0 N |

#### Standardní zobrazení dopravního množství

Při standardním oznámení dopravního množství se uskutečňuje přepočet zadaného požadovaného množství na odpovídající frekvenci zdvihů.

#### Interní přepočet:

100% frekvence zdvihů > odměřeno: 10 l/h Požadovaná hodnota: 8 l/h > 80% frekvence zdvihů

#### Zobrazení dopravního množství s průtokoměrem

Průtokoměr změří skutečnou hodnotu a čerpadlo s krokovým motorem reguluje dopravní množství pomocí frekvence zdvihů, pokud se liší od zadané požadované hodnoty. Maximální nastavitelná požadovaná hodnota je ohraničena vnitřním měřením délky zdvihu.

#### Příklad:

Při zadání požadované hodnoty 8 l/h je frekvence zdvihů tomu úměrně nejdříve snížena na 80%. Průtokoměr změří průtok 7,9 l/h. Interní regulace zvýší frekvenci zdvihů na 81%, aby bylo dosaženo 8 l/h.

Maximální požadovaná hodnota je v tomto případě 10 l/h.

#### Interní regulace:

100 % frekvence zdvihů > změřeno: 10 l/h80% frekvence zdvihů > skutečná hodnota: 7,9 l/hPožadovaná hodnota 8 l/h > 80% frekvence zdvihů8 l/h > 81 % frekvence zdvihů

#### Důsledky na zobrazení pří různých způsobech provozu

#### Druh provozu RUČNĚ

Poté, co je čerpadlo zkalibrováno, je dopravní výkon přímo zadáván jako požadovaná hodnota v l/h místo nastavení frekvence zdvihů. V zobrazení provozních hlášení nahradí zobrazení dopravního množství odpovídajícím způsobem zobrazení frekvence zdvihů. Zároveň se zobrazí ještě celkové dávkované množství v litrech.

#### Druh provozu ANALOG

Poté, co je čerpadlo zkalibrováno, je dopravní výkon přímo zadáván jako požadovaná hodnota v l/h místo nastavení frekvence zdvihů. Kalibrací se aktivuje zobrazení dopravního množství a zároveň se zobrazí ještě celkové dávkované množství v litrech.

#### Druh provozu ŠARŽE

Poté, co je čerpadlo zkalibrováno, je dopravní výkon přímo zadáván jako požadovaná hodnota v l/h místo nastavení frekvence zdvihů. Poté, co je čerpadlo zkalibrováno, jsou zobrazeny dávkované množství a zbývající dávkované množství v litrech.

#### Druh provozu IMPULS

Poté, co je čerpadlo zkalibrováno, je dopravní výkon přímo zadáván jako požadovaná hodnota v l/h místo nastavení frekvence zdvihů. Poté, co je čerpadlo zkalibrováno, je zobrazeno celkové dávkované množství v litrech.

#### Druh provozu ČASOVAČ

Poté, co je čerpadlo zkalibrováno, je dopravní výkon přímo zadáván jako požadovaná hodnota v l/h místo nastavení frekvence zdvihů.

#### Info

Mohou být vyvolány následující informace:

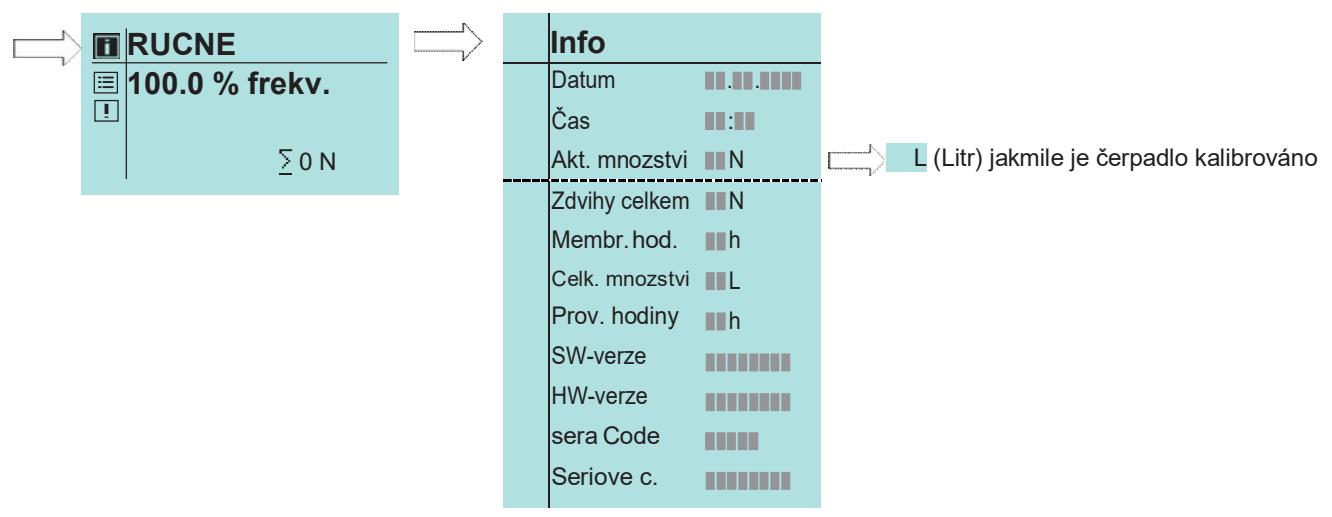

#### Hlášení

Funkce v menu "Hlášení" lze vyvolat pomocí ikony "Hlášení" z okna druhu provozu. Zde jsou zobrazena všechna hlášení, která vznikla během provozu, v prostém textu a s uvedením data a času vzniku.

Pořadí zobrazených hlášení je přitom chronologické.

Kliknutím na text: Hlášení x vymazat?, bude hlášení z paměti vymazáno.

Toto je ale možné jen tehdy, pokud hlášení už není k dispozici. Pokud například závada ale není vyřešena, není možné závadu vymazat a bude nově zapsána do paměti.

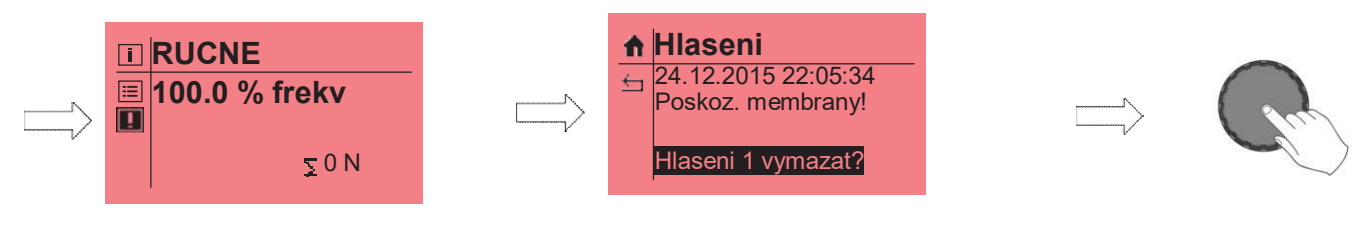

Pokud nejsou uložena žádná hlášení, zobrazí se "Žádné hlášení"

Hlášení během provozu se ihned zobrazí na displeji.

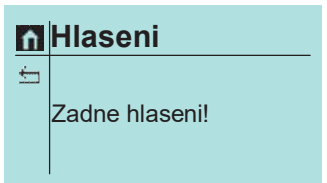

#### Nastavení (Parametry)

Následující tabulka zobrazuje výrobní nastavení čerpadla s krokovým motorem. Standardní použití jako ruční provoz, analogový provoz s 4-20mA a impulzní provoz 1/1 a externím Stop jsou přednastaveny.

Odkazy na příslušné kapitoly usnadňují přizpůsobení nastavení čerpadla. Tabulka parametrů mimoto nabízí možnost, provedené změny v nastavení zaprotokolovat.

#### Přehled nastavených parametrů

|                    | Výrobní nastavení | Strana    | Změna | Změna |
|--------------------|-------------------|-----------|-------|-------|
| Impulzní provoz    |                   |           |       |       |
| Impulzní paměť     | ZAP               | Strana 17 |       |       |
| Impulzní režim     | 1:1               | Strana 17 |       |       |
| Impulzní faktor    | 1/1               | Strana 17 |       |       |
| Analogový provoz   |                   |           |       |       |
| Signál             | 4-20mA            | Strana 20 |       |       |
| Šaržový provoz     |                   |           |       |       |
| Řízení             | ručně             | Strana 22 |       |       |
| Množství           | 0 N               | Strana 22 |       |       |
| Frekvence          | 0 %               | Strana 22 |       |       |
| Vstup 1            |                   |           |       |       |
| Funkce E1          | Impuls            | Strana 30 |       |       |
| Kontakt E1         | Spínací           | Strana 30 |       |       |
| Vstup 2            |                   |           |       |       |
| Funkce E2          | Externí Stop      | Strana 31 |       |       |
| Kontakt E2         | Spínací r         | Strana 31 |       |       |
| Vstup 3            |                   |           |       |       |
| Funkce E3          | Analog 2          | Strana 31 |       |       |
| Kontakt E3         | Spínací           | Strana 31 |       |       |
| Výstup 1           |                   |           |       |       |
| Funkce A1          | Sběrná porucha    | Strana 32 |       |       |
| Kontakt A1         | Rozpínací         | Strana 32 |       |       |
| Výstup 2           |                   |           |       |       |
| Funkce A2          | Signál zdvihu     | Strana 32 |       |       |
| Kontakt A2         | Spínací           | Strana 32 |       |       |
| Analogový výstup   |                   |           |       |       |
| Funkce             | Analogový výstup  | Strana 33 |       |       |
| Signál             | -                 | Strana 33 |       |       |
| Kontrola dávkování |                   |           |       |       |
| Senzor             | VYP               | Strana 35 |       |       |
| Funkce             | Varování          | Strana 35 |       |       |

|                           | Výrobní nastavení | Strana    | Změna | Změna |
|---------------------------|-------------------|-----------|-------|-------|
| Hladina                   |                   |           |       |       |
| Výstraha                  | Spínací           | Strana 37 |       |       |
| Chod na sucho             | Spínací           | Strana 37 |       |       |
| Systém                    |                   |           |       |       |
| Řeč                       | Němčina           | Strana 38 |       |       |
| Displej                   |                   |           |       |       |
| Displej obnovení          | 1h                | Strana 38 |       |       |
| Kontrast                  | 70%               | Strana 38 |       |       |
| Jednotka objemu           | metrické          | Strana 38 |       |       |
| SD-Karta                  |                   |           |       |       |
| Hlášení                   | ANO               | Strana 38 |       |       |
| Provozní data             | ANO               | Strana 38 |       |       |
| Perioda zápisu            | 5 min             | Strana 38 |       |       |
| Čas                       |                   |           |       |       |
| Datum                     | Nastavený čas     | Strana 39 |       |       |
| Hodiny                    | Nastavený čas     | Strana 39 |       |       |
| Formát                    | 0-24 h            | Strana 39 |       |       |
| Heslo                     |                   |           |       |       |
| PW01-Modus                | VYP               | Strana 39 |       |       |
| PW02-Modus                | ZAP               | Strana 39 |       |       |
| Heslo 01                  | 9990              | Strana 39 |       |       |
| Heslo 02                  | 9021              | Strana 39 |       |       |
| Slow-Mod (čerpadlo s krok | ovým motorem)     |           |       |       |
| Sací zdvih                | 100%              | Strana 34 |       |       |
| Řízení otáček (membránov  | é čerpadlo)       |           |       |       |
| Režim                     | Auto              | Strana 34 |       |       |
| Hranice otáček            |                   |           |       |       |
| Otáčky                    | 100%              | Strana 34 |       |       |
| Kontrola membrány         |                   |           |       |       |
| Vstupní signál            | Spínací           | Strana 37 |       |       |
| Citlivost                 | 50%               | Strana 37 |       |       |
| Kalibrace                 |                   |           |       |       |
| Aktivní                   | NE                | Strana 41 |       |       |
| Zdvihy                    | 200               | Strana 41 |       |       |
| Rychlost                  | 80%               | Strana 41 |       |       |

Produkty **sera** jsou technicky vyzrálé výrobky, které opouští výrobní závod až po rozsáhlých zkouškách. Pokud i přesto vzniknou poruchy, lze je na základě chybových hlášení na displeji rychle rozpoznat a odstranit za pomoci pokynů v následující tabulce.

| Chybové hlášení |                    |                        |                          |                           |                          |                                |                                 |             |                                     | Možná příčina                                                                                                    | Odstranění závady                                                                                 |
|-----------------|--------------------|------------------------|--------------------------|---------------------------|--------------------------|--------------------------------|---------------------------------|-------------|-------------------------------------|----------------------------------------------------------------------------------------------------|---------------------------------------------------------------------------------------------------|
| Žádné proudění  | Průtok příliš malý | Impulzní paměť je plná | Analogový signál < 4 mA! | Analogový signál > 20 mA! | Analogový signál> 25 mA! | Síťové napětí je příliš nízké! | Síťové napětí je příliš vysoké! | Chybný čas! | Objednat set opotřebitelných dílů!! |                                                                                                    |                                                                                                   |
|                 |                    |                        |                          |                           |                          |                                |                                 |             |                                     | Elektrická data dávkovacího čerpadla<br>nesouhlasí se sítí.                                                           | Zkontrolovat objednací údaje.<br>Zkontrolovat elektroinstalaci.                                   |
|                 |                    |                        |                          |                           |                          |                                |                                 |             |                                     | Poškození kabelu analogového signálu.                                                                                 | Zkontrolovat kabel analogového signálu,<br>příp. opravit.                                         |
|                 |                    |                        |                          |                           |                          |                                |                                 |             |                                     | Druh nastaveného analogového signálu<br>(např. 4-20mA) nesouhlasí se skutečným<br>analogovým signálem (např. 0-20mA). | Zkontrolovat nastavený analogový signál a<br>příp. upravit dle skutečného analogového<br>signálu. |
|                 |                    |                        |                          |                           |                          |                                |                                 |             |                                     | Zdroj analogového signálu (sen- zor,<br>regulátor) má poruchu.                                                        | Zdroj analogového signálu zkontrolovat, poruchu<br>příp. odstranit.                               |
|                 |                    |                        |                          |                           |                          |                                |                                 |             |                                     | Frekvence přicházejících impulzů je (trvale)<br>větší než maximální frekvence zdvihů<br>dávkovacího čerpadla.         | Zkontrolovat procesní parametry.                                                                  |
|                 |                    |                        |                          |                           |                          |                                |                                 |             |                                     | Impulzní faktor je moc velký.                                                                                         | Zkontrolovat procesní parametry.                                                                  |
|                 |                    |                        |                          |                           |                          |                                |                                 |             | •                                   | Membrána překročila max. čas jeden rok<br>nebo maximální počet provozních hodin.                                      | Kontaktovat dodavatele nebo výrobce a<br>objednat membránový set.                                 |
|                 |                    |                        |                          |                           |                          |                                |                                 |             |                                     | Vadná baterie pro napájení hodin reálného<br>času.                                                                    | Kontaktovat dodavatele nebo výrobce.                                                              |

# ANALÝZA PORUCH / ODSTRANĚNÍ POTÍŽÍ

| Chybové hlášení  |                     |                 |                     |                     | ní                      |              |                 | Možná příčina                                                                  | Odstranění závady                                                                                                    |
|------------------|---------------------|-----------------|---------------------|---------------------|-------------------------|--------------|-----------------|--------------------------------------------------------------------------------|----------------------------------------------------------------------------------------------------|
| Přehřátí motoru! | Poškození membrány! | Žádné proudění! | Průtok příliš malý! | Hladinová výstraha! | Chod na sucho čerpadla! | Žádný zdvih! | Porucha pohonu! |                                                                                |                                                                                                    |
|                  |                     |                 |                     |                     |                         |              |                 | Defektní membrána.                                                             | Pracovní membránu vyměnit.                                                                                                    |
|                  |                     |                 |                     |                     |                         |              |                 | Sací výška příliš velká.                                                       | Sací výšku nebo odpory zmenšit.                                                                                                    |
|                  |                     |                 |                     |                     |                         |              |                 | Sací potrubí netěsné                                                           | Zkontrolovat těsnění, dotáhnout potrubní spoje.                                                                                                    |
|                  |                     |                 |                     |                     |                         |              |                 | Uzavřené armatury v potrubí                                                    | Armatury otevřít příp. zkontrolovat stav otevření – zkontrolovat<br>případné poškození čerpadla.                                                     |
|                  |                     |                 |                     |                     |                         |              |                 | Málo nebo žádné médium v sacím<br>zásobníku                                    | Sací zásobník naplnit.                                                                                                    |
|                  |                     |                 |                     |                     |                         |              |                 | Ventily čerpadla netěsné                                                       | Ventily demontovat a vyčistit.                                                                                                    |
|                  |                     |                 |                     |                     |                         |              |                 | Ventily čerpadla (sedla ventilů)<br>poškozeny                                  | Ventily demontovat, vyčistit a zkontrolovat funkci – příp.<br>namontovat nové.                                                                       |
|                  |                     |                 |                     |                     |                         |              |                 | Ventily čerpadla chybně<br>namontovány nebo chybí ventilové<br>kuličky         | Zkontrolovat montáž a úplnost – popř. chybějící díly doplnit nebo<br>správně namontovat.                                                             |
|                  |                     |                 |                     |                     |                         |              |                 | Filtr v sacím potrubí je ucpaný                                                | Filtr vyčistit.                                                                                                    |
|                  |                     |                 |                     |                     |                         |              |                 | Protitlak je příliš vysoký                                                     | Tlak změřit manometrem pokud možno hned nad výtlačným ventilem a porovnat s dovoleným tlakem.                                                        |
|                  |                     |                 |                     |                     |                         |              |                 | Cizí těleso ve ventilu                                                         | Ventily demontovat, vyčistit a zkontrolovat funkci                                                                                                   |
|                  |                     |                 |                     |                     |                         |              |                 | Ztrátová výška je z důvodu<br>geometrie potrubí příliš velká                   | Zkontrolovat ztrátovou výšku výtlačné příp. sací strany<br>manometrem a porovnat s projektovými údaji – případně doplnit do<br>systému tlumič pulsů. |
|                  |                     |                 |                     |                     |                         |              | •               | Viskozita dopravovaného média je<br>příliš vysoká                              | Zkontrolovat viskozitu média a porovnat s projektem – případně<br>koncentraci snížit nebo zvýšit teplotu.                                            |
|                  |                     |                 |                     |                     |                         |              |                 | Dopravované médium v sacím<br>potrubí a/nebo čerpací hlavě<br>zplyňuje         | Zkontrolovat geodetické poměry a porovnat s charakteristikou<br>média. Čerpadlo provozovat s nátokem, snížit teplotu média.                          |
|                  |                     |                 |                     |                     |                         |              |                 | Vzduch v sacím potrubí při<br>současném tlaku na kuličce<br>výtlačného ventilu | Odvzdušnit výtlačnou stranu příp. otevřít odvzdušňovací ventil (jen provedení GFK).                                                                  |
|                  |                     |                 |                     |                     |                         |              |                 | Vratná tepelná ochrana čerpadla<br>vypadla.                                    | Nechat snížit teplotu čerpadla.<br>Zkontrolovat teplotu okolí.                                                                                       |
|                  |                     |                 |                     |                     |                         |              |                 | Potrubní spoje netěsné                                                         | Spoje dotáhnout odpovídajícím způsobem vzhledem k použitému materiálu. Opatrně u plastů – nebezpečí prasknutí!                                       |
|                  |                     |                 |                     |                     |                         |              |                 | Dopravované médium zamrzlo v<br>potrubí                                        | Čerpadlo demontovat a zkontrolovat případná poškození – zvýšit teplotu média                                                                         |
|                  |                     |                 |                     |                     |                         |              |                 | Ventily čerpadla jsou suché.                                                   | Hlavu čerpadla a ventily zvlhčit. Odvzdušňovací ventil otevřít.                                                                                      |
|                  |                     |                 |                     |                     |                         |              |                 | Senzorika čerpadla je<br>poškozena.                                            | Kontaktovat dodavatele nebo výrobce.                                                                                                    |

# ÚDRŽBA / VYŘAZENÍ Z PROVOZU / LIKVIDACE

#### 

Je třeba dodržovat a řídit se Bezpečnostními pokyny! Viz další "Bezpečnostní pokyny". Při nedodržení bezpečnostních pokynů může dojít k ohrožení lidí, stroje a životního prostředí.

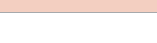

#### Údržba a čištění

Ruční ovládací jednotka je bezúdržbová. Čištění se provádí jen vlhkým hadříkem. Následně utřít do sucha.

#### Vyřazení z provozu

- Přístroj zapnout bez napětí.
- Elektrické připojení odstranit.
- Přístroj uvést mimo provoz.

#### Likvidace

Po uvedení mimo provoz a demontáži odborně zlikvidovat a přitom dodržet všechny momentálně platné předpis, platné v daném místě.

# POZNÁMKA

Hodnoty parametrů, nastavené na čerpadle, zůstávají po aktualizaci softwaru zachovány.

- Pokud ještě nebyl na PC nebo notebooku instalován program Atmel Flip (je součástí instalačního paketu).
- Použijte k tomu data "Flip Installer 3.4.7.112.exe" a postupujte podle pokynů na obrazovce.
- Čerpadlo odpojte od sítě a uvolněte přípoj ovládacího panelu.
- USB-M12 adaptér propojte s PC příp. notebookem.
- USB-M12 adaptér připojte na připojení displeje čerpadla.
- Použijte tlačítko ZAP/VYP a přitom opět připojte síťové napájení čerpadla.
- LED kontrolka čerpadla svítí žlutě.
- Čerpadlo se nyní nachází v režimu Update.
- Pokud stále nereaguje, objeví se na displeji PC/Notebooku hlášení pro instalaci ovladačů.

| Installieren von Gerätetreibe                                                                | ersoftware                                                                         |
|----------------------------------------------------------------------------------------------|------------------------------------------------------------------------------------|
| DFU ATXMEGA256A3BU                                                                           | Windows Update wird durchsucht                                                     |
| Das Herunterladen der Gerätetreiber<br>dauern.<br><u>Herunterladen von Treibersoftware v</u> | software von Windows Update kann einige Minuten<br>von Windows Update überspringen |
|                                                                                              | Schließen                                                                          |

Teprve po ukončení instalace může být přístroj používán.

| ATXIIIega230A5b0 installien |                  |
|-----------------------------|------------------|
| ATxmega256A3BU 🗸 Verwendur  | ng jetzt möglich |

Ve správci PC/Notebooku je nyní k dispozici instalovaný přístroj (1).

| Atmel USB Devices<br>ATxmega256A3BU         |
|---------------------------------------------|
| Audio-, Video- und Gamecontroller           |
| D 📲 Computer                                |
| DVD/CD-ROM-Laufwerke                        |
| 👂 🕼 Eingabegeräte (Human Interface Devices) |
| 🔉 📲 Grafikkarte                             |
| Der IDE ATA/ATAPI-Controller                |

#### **AKTUALIZACE SOFTWARU**

- Adresář s daty aktualizace "USB-Update vM01.003" vložte do diskové jednotky, kde bude instalace Atmel FLIP uložena.
- Dávkové soubory, nacházející se v adresáři "USB\_run\_vM01.00X.bat" spusťte dvojklikem.
- Nyní se otevře MS-DOS příkazové okno, ve kterém je vidět postup instalace.
- Úspěšné dokončení aktualizace bude nahlášeno, jak je uvedeno dále.

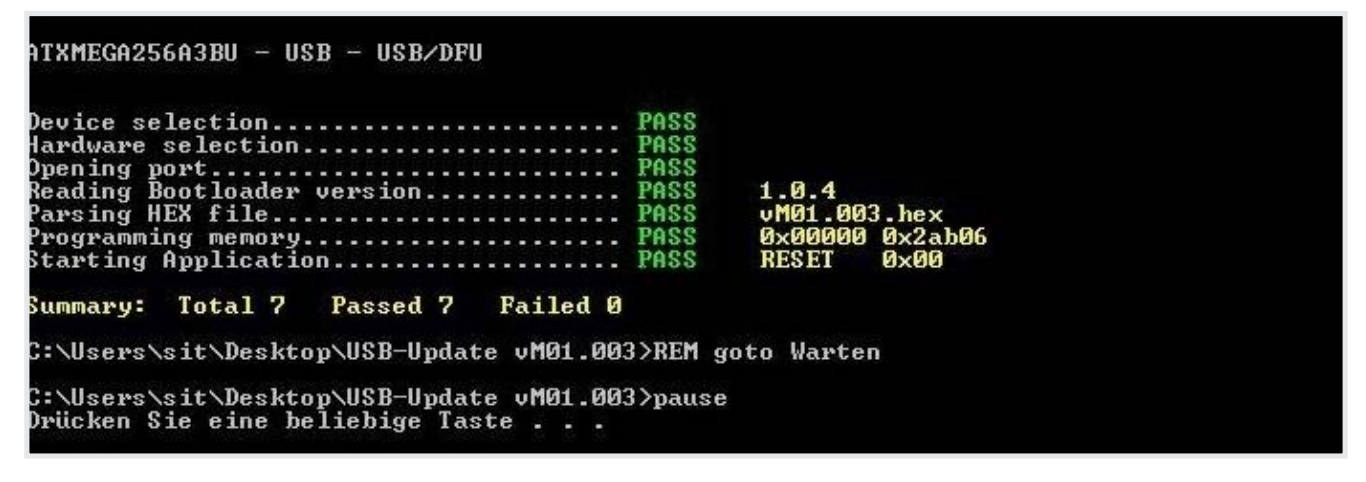

Aktualizace je ukončena.

- Čerpadlo se automaticky znovu spustí.
- Adaptér USB-M12 odpojte od čerpadla a displej znovu připojte.
- Čerpadlo je připraveno k provozu.

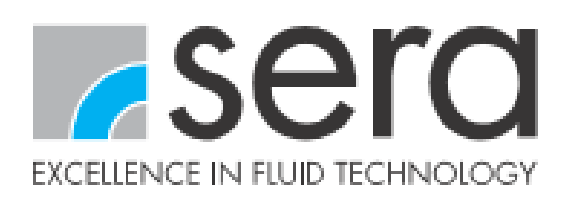

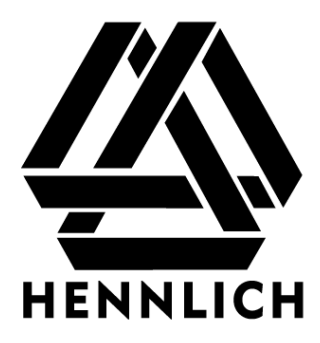

# Výrobce

sera ProDos GmbH

sera-Str. 1 34376 Immenhausen Germany Tel. +49 5673 999 02 Fax +49 5673 999 03

info-prodos@sera-web.com

## Dodavatel

Hennlich s.r.o. Českolipská 9 412 01 Litoměřice tel.: +420 416711222 fax: +420 416711299 e-mail: <u>cerpadla@hennlich.cz</u> internet: www.hennlich.cz

TM04-02 DE 180524 sera⊚ je zapsaná známka firmy sera GmbH. Změny vyhrazeny. sera nepřebírá žádnou záruku za omyly nebo tiskové chyby.